## DS3640 / DS6024

## 可程式直流電源供應器 使用手冊

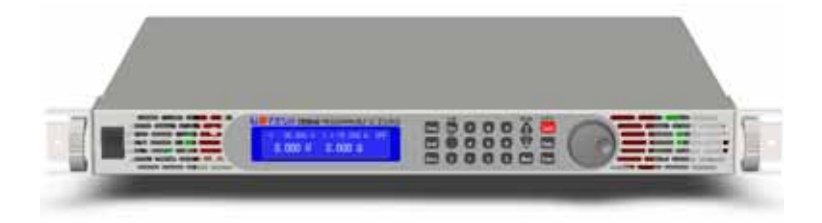

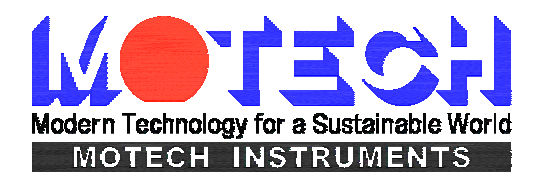

#### 法律事項聲明

本使用手册内容如有變更,恕不另行通知。

本公司並不對本使用手冊之適售性、適合作某種特殊用途之使用或其 他任何事項作任何明示、暗示或其他形式之保證或擔保。故本公司將 不對手冊內容之錯誤,或因增減、展示或以其他方法使用本手冊所造 成之直接、間接、突發性或繼續性之損害負任何責任。

茂迪股份有限公司

台北縣深坑鄉北深路三段248號6樓

版權聲明:著作人—茂迪股份有限公司—西元 2008 年, 版權所有, 翻 印必究。

未經本公司同意或依著作權法之規定准許,不得重製、節錄或翻譯本使用手冊之任何內容。

#### 保證書

茂迪股份有限公司秉持 "品質保證可靠,服務永遠周到"之信念, 對所製造及銷售之產品自交貨日起一年內,保證正常使用下產生故障 或損壞,負責免費修復。

保證期間內,對於下列情形之一者,本公司不負免費修復責任, 本公司於修復後依維修情況酌收費用:

- (1) 非本公司或本公司正式授權代理商直接銷售之產品。
- (2)因不可抗拒之災變,或可歸責於使用者未遵照操作手冊規定使用 或使用人之過失,如操作不當或其他處置造成故障或損壞。
- (3) 非經本公司同意,擅自拆卸修理或自行改裝或加裝附屬品,造成 故障或損壞。

保證期間內,故障或損壞之維修品,使用者應負責運送到本公司 或本公司指定之地點,其送達之費用由使用者負擔。修復完畢後運交 使用者(限台灣地區)或其指定地點(限台灣地區)之費用由本公司負擔。 運送期間之保險由使用者自行向保險公司投保。

#### 茂迪股份有限公司

台北縣深坑鄉北深路三段248號6樓 服務專線:(02)2662-5093轉231 傳真電話:(02)2662-5097

電子郵件 :motechms@motech.com.tw

網址 :<u>http://www.motech.com.tw/</u>

#### 重要安全使用指南

#### 請妥善存放本操作手冊:內含產品之安裝使用、保養維護、安全相 關等重要圖文說明。

#### 專業合格檢修人員

- ◆ 如本操作手冊所述,產品內部既不含零配件備份,亦無使用者專 屬微調功能,使用時禁止拆除本產品外殼,若有使用疑問歡迎請 洽本公司或各代理商之專業服務人員。
- 獲授權之專業人員拆除外殼進行檢修時,仍須適當防護以免觸電
   危險。
- 避免自行改裝使用本產品及其零配件,以免造成危害及保固失效。

#### 常規操作注意事項

- ◆ 本產品建議之操作環境溫度為 0~40℃、相對溼度 20~80%;超出 額定溫度濕度、爆炸性氣體揮發處、可燃性液體或易燃物囤積等 不良場所中不應開機使用。電源線裝配位置亦應妥當,避免雜散 於走道使人員絆腳或承受應力下使用。
- ◆ 為顧及人員安全與產品保固權益,建議使用者應於通電開機前, 肉眼檢視本產品外觀之完整性。如機件鬆動、按鈕脫落、外殼受 力凹陷、銳角或裂痕等其它缺損狀況發生時,請聯繫本公司或各 代理商。
- ◆ 避免使用殘缺損壞或未經安規許可之電源線,更換新電源線或加 裝延長線,亦應選用符合本機額定規格之線材。
- ◆ 使用時務必確認電源之保護性接地已牢靠連接,與本機搭配使用 之其它電氣設備亦同,確保人員及本機安全。
- ▶ 具備電氣基本觀念,並詳知理解該操作手冊者,屬本機之適用者。

- ◆ 本機所附之電源線符合安規許可,正確使用可確保安全無虞,拔 插電源時應手握插頭,直接拉扯線材可能導致危險。電源關閉瞬 間(TURN OFF POWER SWITCH),電容內之殘餘電荷仍有感電 可能,建議靜待5分鐘、或內部風扇運轉至停止亦表示放電完成。
- ◆ 進行一般性保養維護前,請關閉本機電源、拔除電源插頭,並切 斷所連接之負載,以乾布拂拭外殼和電源線,避免使用肥皂水或 有機溶劑以策安全。

#### ※※※ 儲存. 搬運. 維護. 處置 ※※※

#### 儲存

本裝置不使用時,請將本裝置適度包裝,置於符合本裝置保存環 境下進行儲存。(若保存環境良好,可発除包裝作業)。

#### 搬運

本裝置在搬運時,請使用原有包裝材料包裝後再行搬運。若包裝 材料遺失,請使用相當的緩衝材料進行包裝並註明易碎、防水等符號 再行搬運,以防止搬運過程中造成本裝置損壞。

本裝置屬精密器具,請儘量使用合格的運輸工具進行運輸。並儘 量避免重落下等易損害本裝置的動作。

#### 維護

本裝置內無任何一般使用者可維護操作項目。(說明書中註明者除 外)當本裝置發生任何使用者判斷異常時,請連絡本公司或各代理商, 切勿自行進行維護作業,以免發生不必要的危險,亦可能對本裝置造 成更大損壞。

#### 處置

本裝置不使用時,請依貴公司的報廢處理程序進行處理,或依貴 公司所在地的合法程序進行本裝置處理。切勿任意遺棄以免造成環境 破壞。

| 1.                       |                                                                                        | 前言.                                                      |                                                                                                    | . 1                                                         |
|--------------------------|----------------------------------------------------------------------------------------|----------------------------------------------------------|----------------------------------------------------------------------------------------------------|-------------------------------------------------------------|
|                          | 1.1                                                                                    | 產品                                                       | 概要                                                                                                    | . 1                                                         |
|                          | 1.2                                                                                    | 特點                                                       |                                                                                                    | . 1                                                         |
| 2.                       |                                                                                        | 規格.                                                      |                                                                                                    | . 3                                                         |
| 3.                       |                                                                                        | 使用育                                                      | 注意事項                                                                                                    | . 6                                                         |
|                          | 3.1                                                                                    | 使用                                                       | 前附件確認                                                                                                    | 6                                                           |
|                          | 3.2                                                                                    | 使用                                                       | 說明                                                                                                    | 6                                                           |
|                          | 3.3                                                                                    | 使用                                                       | 周圍環境                                                                                                    | 6                                                           |
|                          | 3.4                                                                                    | 保存                                                       | :<br>                                                                                                    | . 7                                                         |
|                          | 3.5                                                                                    | 電源                                                       | 電壓                                                                                                    | . 7                                                         |
|                          | 3.6                                                                                    | 保險                                                       | 絲                                                                                                    | . 7                                                         |
|                          | 3.7                                                                                    | 預熱                                                       | 時間                                                                                                    | 8                                                           |
|                          | 3.8                                                                                    | 測記                                                       | 終止                                                                                                    | 8                                                           |
|                          | 3.9                                                                                    | 使用                                                       | 注意事項                                                                                                    | . 8                                                         |
| 4                        |                                                                                        |                                                          |                                                                                                    |                                                             |
| 4.                       |                                                                                        | 面板割                                                      | 胡                                                                                                    | . 9                                                         |
| 4.                       | 4.1                                                                                    | 面板割<br>DS3                                               | <b>进明</b><br>640/DS6024 面板說明                                                                                                    | , <b>9</b><br>9                                             |
| 4.                       | 4.1<br>4.                                                                              | 面板割<br>DS3<br>1.1                                        | <b>进明</b><br>640/DS6024 面板說明<br>前板說明                                                                                                    | 9<br>. 9<br>9                                               |
| 4.                       | 4.1<br>4.<br>4.                                                                        | 面板記<br>DS3<br>1.1<br>1.2                                 | <b>进明</b>                                                                                                    | . 9<br>. 9<br>. 9<br>. 8                                    |
| <b>4</b> .<br><b>5</b> . | 4.1<br>4.<br>4.                                                                        | 面板龍<br>DS3<br>1.1<br>1.2<br>操作龍                          | <b>进明</b>                                                                                                    | . 9<br>. 9<br>. 9<br>18<br>21                               |
| <b>4</b> .<br>5.         | 4.1<br>4.<br>4.<br>5.1                                                                 | 面板龍<br>DS3<br>1.1<br>1.2<br>操作龍<br>設定                    | <b>进月</b><br>640/DS6024 面板說明<br>前板說明<br>後板說明<br>現                                                                                                    | . 9<br>. 9<br>. 9<br>18<br>21<br>21                         |
| 4.                       | 4.1<br>4.<br>5.1<br>5.2                                                                | <b>面板龍</b><br>DS3<br>1.1<br>1.2<br>操作龍<br>設定             | <b>进明</b>                                                                                                    | . 9<br>. 9<br>. 9<br>18<br>21<br>21<br>21                   |
| 4.                       | <ul> <li>4.1</li> <li>4.</li> <li>4.</li> <li>5.1</li> <li>5.2</li> <li>5.3</li> </ul> | <b>面板記</b><br>DS3<br>1.1<br>1.2<br><b>操作記</b><br>設過<br>過 | <ul> <li>胡明</li></ul>                                                                                                    | . 9<br>. 9<br>. 9<br>18<br>21<br>21<br>21<br>21             |
| 4.                       | 4.1<br>4.<br>5.1<br>5.2<br>5.3<br>5.4                                                  | <b>面板記</b><br>DS3<br>1.1<br>1.2<br><b>操</b> 設設過過         | <ul> <li>胡</li> <li>640/DS6024 面板說明</li> <li>前板說明</li> <li>後板說明</li> <li>波明</li> <li>二</li> <li>二<th>. 9<br/>. 9<br/>18<br/>21<br/>21<br/>21<br/>21<br/>22</th></li></ul> | . 9<br>. 9<br>18<br>21<br>21<br>21<br>21<br>22              |
| <ol> <li>5.</li> </ol>   | 4.1<br>4.<br>5.1<br>5.2<br>5.3<br>5.4<br>5.5                                           | 面板認<br>DS3<br>1.1<br>1.2<br>作設設過過電                       | <b>初 640/DS6024</b> 面板說明         前板說明         後板說明         後板說明 <b>7 7 7 7 7 7 7 7 7 7 7 7 7 7 7 7 7 7 7 7 7 7 7 7 7 7 7 7 7 7 7 7 7 7 7 7 7 7 7 7 7 7 7 7 7 7 7 </b>                                                                                                    | . 9<br>. 9<br>. 9<br>18<br>21<br>21<br>21<br>21<br>22<br>22 |
| 4.                       | 4.1<br>4.<br>5.1<br>5.2<br>5.3<br>5.4<br>5.5<br>5.6                                    | 面 DS3<br>1.1<br>1.2<br>作設設過過電電                           | <b>初 640/DS6024</b> 面板說明         前板說明                                                                                                    | . 9<br>. 9<br>18<br>21<br>21<br>21<br>22<br>22<br>22<br>22  |

|    | 5.8   | 串/並聯設定                        | 23 |
|----|-------|-------------------------------|----|
|    | 5.8.  | 1 並聯設定                        | 23 |
|    | 5.8.2 | 2 串聯設定                        | 25 |
|    | 5.8.3 | 3 串/並聯錯誤訊息                    | 27 |
|    | 5.9   | 外調設定                          | 29 |
|    | 5.10  | 電流計數功能                        | 30 |
|    | 5.11  | Program 功能(SCPI command only) | 31 |
| 6. | 侈     | 民護功能及錯誤訊息                     | 37 |
|    | 6.1   | 過電壓保護功能(OVP)                  | 37 |
|    | 6.2   | 過電流保護功能(OCP)                  | 37 |
|    | 6.3   | 過功率保護功能(OPP)                  | 37 |
|    | 6.4   | 定電壓保護功能(CV TO CC)             | 38 |
|    | 6.5   | 定電流保護功能(CC TO CV)             | 38 |
|    | 6.6   | 過溫度保護功能(OTP)                  | 38 |
|    | 6.7   | 過低壓保護功能(ACD)                  | 39 |
|    | 6.8   | 輸入值錯誤訊息                       | 39 |
| 7. | 迃     | 意端介面通信協定及封包模式                 | 40 |
|    | 7.1   | 前言                            | 40 |
|    | 7.2   | 參數定義                          | 40 |
|    | 7.3   | 錯誤/事件列表                       | 41 |
|    | 7.4   | MOTECH LPS & PPS 系列相容的協定      | 42 |
|    | 7.5   | SCPI 相符合的資訊                   | 46 |
|    | 7.5.  | 1 SCPI 常見指令                   | 46 |
|    | 7.5.2 | 2 SCPI 指令副系統                  | 47 |
|    | 7.6   | 狀態定義的規則                       | 58 |
| 8. | ۲     | 时件組裝說明                        | 59 |
|    | 8.1   | 固定耳片、握把組裝圖                    | 59 |

| 9.  | 附件一覽表                         | 61 |
|-----|-------------------------------|----|
| 8.3 | 6024 RMT / LCL Sense 防護罩拆裝說明圖 | 60 |
| 8.2 | 6024 電源輸出端防護罩拆裝說明圖            | 60 |

#### 1. 前言

#### 1.1 產品概要

茂迪 DS3640/DS6024 為單組輸出之可程式的直流電源供應器, DS3640/DS6024 是使用 16bit 的 D/A、A/D Converter,電壓解析度為 1mV、電流解析度為 1mA。獨立一組電源輸出,可提供高達 1440W 的 功率輸出。提供多機串並聯(max 4 台)模式,串聯電壓輸出可至 240V(DS6024\*4)、並聯電流輸出可至 160A(DS3640\*4),讓你在電 路應用上更加方便、靈活。

DS3640/DS6024 增加了飛梭旋鈕及數字功能鍵,在設定上更加的 容易、快速。可將設定值直接儲存於記憶體(10 組)中,增添操作上的 方便。另有 Program 功能,來控制輸出何時 OFF,可用於燒機室的安 全性考量及電鍍方面的運用。OVP(過電壓)、OCP(過電流)、OPP(過功 率)保護可由面板控制及監控,且有按鍵鎖功能,使客戶不易因誤觸而 變動到原設定值。當電源及負載變動時,0.05% load and line regulation 及小於 1mS 的反應時間,這兩項功能使 DS3640/DS6024 有穩定的輸出。

1.2 特點

#### 1. 輸出電壓電流:

| 電壓輸出範圍 | : 0 ~ 36V ( DS3640 ) / 0 ~ 60V ( DS6024 ) |
|--------|-------------------------------------------|
| 電流輸出範圍 | : 0 ~ 40A ( DS3640 ) / 0 ~ 24A ( DS6024 ) |
| 功率輸出範圍 | ÷ 0 ∼ 1440W                               |

在額定功率、電壓及電流輸出下,可自由組合所要的設定。

#### 2. 數位式飛梭旋鈕、數字鍵、功能鍵的設定

數位式的飛梭旋鈕可以瞬間改變電壓的設定,模擬電壓電流

劇升劇降的狀態,對於觸發電路的測試提供了很好的解決方法。數字鍵功能使的使用者更加容易、快速的設定,不用再忍受傳統式的 VR類比調整。以功能鍵來切換各種模式時,讓整體操作更加人性 化、更容易上手。

#### 3. 精準的電壓及電流量測:

除了準確的輸出之外,DS3640/DS6024本身還提供了電壓及 電流的精準量測,讓你省下了額外的量測儀器經費及設備空間。

#### 4. 記憶體及計時器功能:

總共10組的記憶體,讓生產線人員不需記憶太多的設定值, 只要將設定值儲存於DS3640/DS6024之中,就可以隨時呼叫出來, 省去了文件的規格記錄。Program功能讓機器於燒機室燒機不需要 隨時注意時間,時間一到馬上停止輸出,兼顧了安全性及靈活性。 用在電鍍方面的應用,不管是時間的掌控或是電流的解析度,都可 完全符合客戶的需求。

#### 5. 過電壓、過電流、過功率保護及按鍵鎖功能:

OVP、OCP、OPP 保護不僅可以保護待測物,更提供了使用 者在實驗上的安全性。按鍵鎖功能讓你在設定完之後,不會因為外 部的干擾及誤動作而改變了原有的設定值。

#### 6. 多機串、並聯模式:

使用多機串並聯模式(max 4 台),可大幅度提高供電的能力。 在 4 台 DS3640 並聯模式下可提供 36V/160A,在 4 台 DS6024 串聯 模式下可提供 240V/24A。在此二模式更可提供高達 5760W,可滿 足多數的電力實驗需求。

#### 2. 規格

| DS3640/DS6024 成品規格表        |                              |                             |  |  |  |
|----------------------------|------------------------------|-----------------------------|--|--|--|
| Output Rate                | DS3640                       | DS6024                      |  |  |  |
| Output Voltage             | 0~36V                        | $0 \sim 60 V$               |  |  |  |
| Output Current             | 0~40A                        | 0~24A                       |  |  |  |
| Output Power               | 1440W                        | 1440W                       |  |  |  |
| Line Regulation            |                              |                             |  |  |  |
| Voltage                    | $\leq 4mV$                   | $\leq 6 mV$                 |  |  |  |
| Current                    | $\leq 4mA$                   | $\leq 4mA$                  |  |  |  |
| Load Regulation            |                              |                             |  |  |  |
| Voltage                    | $\leq 8mV$                   | $\leq 8mV$                  |  |  |  |
| Current                    | $\leq 8mA$                   | $\leq$ 7mA                  |  |  |  |
| Ripple and Noise (20Hz-20M | IHz)                         |                             |  |  |  |
| Normal Mode Voltage        | $\leq$ 5mVrms/ $\leq$ 60mVpp | ${\leq}6mVrms/{\leq}70mVpp$ |  |  |  |
|                            | (Load $\geq 0.5\%$ )         | (Load $\geq 0.5\%$ )        |  |  |  |
| Normal Mode Current        | $\leq$ 0.2%+40mA             | $\leq 0.2\%$ +40mA          |  |  |  |
| Resolution                 |                              |                             |  |  |  |
| Programming                | 1mV/1mA                      | 1.5mV/1mA                   |  |  |  |
| Readback                   | 1mV/1mA                      | 1.5mV/1mA                   |  |  |  |
| Programming Accuracy (%    | output+offset)               |                             |  |  |  |
| Voltage                    | 0.05%+10mV                   | 0.05%+15mV                  |  |  |  |
| Current                    | 0.05%+10mA                   | 0.05%+18mA                  |  |  |  |
| Readback Accuracy ( % out  | put+offset)                  |                             |  |  |  |
| Voltage                    | 0.05%+10mV                   | 0.05%+15mV                  |  |  |  |
| Current                    | 0.05%+10mA                   | 0.05%+18mA                  |  |  |  |
| Transient Response Time    | $\leq 1$ mS                  | $\leq 1$ mS                 |  |  |  |
| Efficiency                 | $\geq 80\%$                  | $\geq \! 80\%$              |  |  |  |
| OVP Adjustment Range       | 2~38V                        | 3~64V                       |  |  |  |
| OVP Accuracy               | 200mV 300mV                  |                             |  |  |  |

| Readback Accuracy ( % output+offset) |                             |                         |  |  |
|--------------------------------------|-----------------------------|-------------------------|--|--|
| Commond Response Time                | 50mS                        | 50mS                    |  |  |
| Power Factor                         | ≧0.99                       | ≧0.99                   |  |  |
|                                      | (Full load)                 | (Full load)             |  |  |
| Remote Sense Compensation            | 2V                          | 2V                      |  |  |
| Rising Time at Full Load             | $\leq 15 \text{mS}$         | $\leq 20 \text{mS}$     |  |  |
| Rising Time at No Load               | $\leq 15 \text{mS}$         | $\leq 20 \text{mS}$     |  |  |
| Falling Time at Full Load            | $\leq 15 \text{mS}$         | $\leq 20 \text{mS}$     |  |  |
| Falling Time at No Load              | $\leq 1000 \mathrm{mS}$     | $\leq 1000 \mathrm{mS}$ |  |  |
| Standand Interface                   | USB                         |                         |  |  |
| Option Interface                     | LAN,GPIB                    |                         |  |  |
| General                              |                             |                         |  |  |
| AC Line Rated Input Voltage          | 100~24                      | 40VAC                   |  |  |
| AC Line Rated input voltage          | ( Full load )               |                         |  |  |
| Tolerance/Variation in               | $-15\% \sim +10\%$          |                         |  |  |
| Voltage                              | (10% power de-rating mode   |                         |  |  |
|                                      | when voltage under 95 Vac ) |                         |  |  |
| Rated Frequency                      | $47$ Hz $\sim$ 63Hz         |                         |  |  |
| Maximum Rated Input Power            | 1700VA                      |                         |  |  |
| Temperature Ratings(O)               | Operation(0                 | 0°C∼40°C)               |  |  |
| Temperature Ratings(S)               | Storage (-10                | 0°C∼70°C)               |  |  |
| Dimensions(W*H*D)                    | 420*43.6*432 mm             |                         |  |  |
| Weight                               | 9kg                         |                         |  |  |

#### DS3640/DS6024 特點說明:

- 圖型化 LCD 讀值顯示資料更清析易讀。
- 高效率、體積小及高功率輸出。
- 40A 高電流輸出快速連接頭。
- 數字鍵、功能鍵設定;有別於傳統的電源供應器。
- 單機輸出設定值具儲存及呼叫功能(10組)。
- Program 功能 (SCPI command only), 10 組 program 共 150 steps。

- 額外 5V/1A 電源輸出,可供治具電路使用,不須另外再加電源。
- 精準的電壓及電流量測。
- 過電壓保護、過電流保護及按鍵保護功能。
- 串、並聯模式。
- 每一筆量測時間平均為 50mSec。
- 標準的 USB 介面。
- 選購介面:GPIB、LAN。

#### 3. 使用前注意事項

#### 3.1 使用前附件確認

收到本機後,請依以下所示事項確認,以維護您的權益。

- 1. 產品外觀是否破損、刮傷等不良現象。
- 標準附件如 9. 附件一覽表所列,請確認是否有遺 漏附件。
  - ※若有上述之情形,請儘早告之本公司,以便立即為 您服務。

#### 3.2 使用說明

本機為一精密儀器,為防止不當的操作以及任意的使用造成本機 的損壞,請務必先詳讀本說明書;且為維持準確度,請每一年送廠校 驗一次。

#### 3.3 使用周圍環境

- 請勿將本機放置在多灰塵、多震動、日光直射及腐蝕氣體下 使用。並請在周圍溫度 0~40°C,相對濕度 20%~80%的範圍 內使用,如果溫度範圍超過 40°C 時請先暫停使用,使其溫 度下降至正常溫度後再使用,請務必檢測以免溫度過高造成 主機損壞。
- 本機為防止內部溫度上升,於背板內裝有一組吹出式冷卻風 扇及前面板內側有三組吸入式冷卻風扇,所以請注意風扇周 圍的通風,使其與背後的牆壁或物品距離 10cm 以上,並請 勿阻塞通風孔,以保持良好之準確度。
- 本機雖已針對交流電源雜訊污染進行防治並請注意系統接 地是否確實,但亦請儘可能在電源雜訊污染小的環境下使 用,在無法避免電源雜訊污染的情形下,請加裝電源濾波裝 置使用。

#### 3.4 保存

本機的保存溫度範圍為-10°C~70°C,相對濕度應為 80% RH 以內, 並於不結露之情況下,若長時間不使用,請以原包裝或其它類似包裝 保存於無日光直射且乾燥的地方,以確保再使用時有良好之準確度。

#### 3.5 電源電壓

本機所使用額定交流電源為 100V~240V(詳細規格請參考成品規 格表)全區操作,在接上電源之前,請務必確認電源開關在 OFF 狀態, 檢視電源線(含延長線)之額定電壓電流規格適當及其配接迴路容量充 足後牢靠連接。

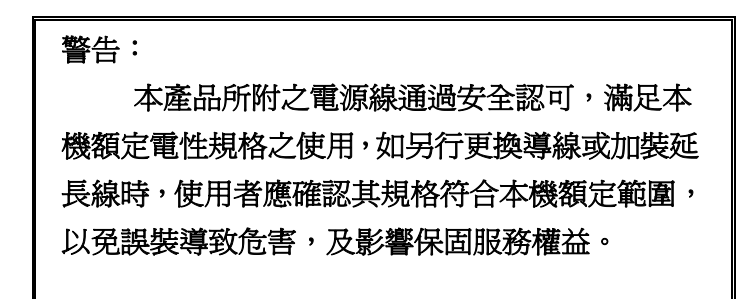

#### 3.6 保險絲

本機為交換式電源供應器,安裝於機體內部的電源保險絲,屬於 硬體多重保護設計,正常操作時極不易斷開,若有熔斷現象代表機內 其它故障而導致提前保護,建議回廠檢修。服務專線:(02)2662-5093 轉 231

警告: 不建議使用者自行拆卸機殼更換保險絲, 以免誤裝導致危害,及影響保固服務權益。

#### 3.7 預熱時間

本機的所有功能在電源開啓時同時動作,但為達到規格內之準確度,請預熱 30 分鐘以上。

#### 3.8 測試終止

當測試已告一段落而不需再使用時,或是本機不再使用狀態下, 以及在使用中而需離開時,請務必將電源開關切在 OFF 的地方,即關 掉電源。當將面板電源開關切於 OFF 後,本機內部風扇仍會繼續動作 數秒,進行內部電容放電以符合安全法規之要求,待放電完成,本機 會自動關機,不需再進行任何開關的切換。

#### 3.9 使用注意事項

- A. 在多機串聯操作時,每台 DC 電源供應器均需處於開機 狀態且輸出為"ON",若有任一台電源供應器處於關機狀 態或輸出為"OFF",此時輸出電流會流經未開機電源供 應器之輸出旁路二極體,而致使二極體因過溫損壞。
- B. 多機並聯輸出時,不論 DC 電源供應器是否開機,輸出 電壓的設定上限應以並聯者最小額定電壓為限。若設定 超過最小額定,較高的輸出電壓將迴灌至較小額定電壓 之供應器,如此便會造成內部零件損毀。
- C. 輸入電壓低於滿載電壓額定値時,將使內部過溫保護器 動作而將輸出截止。若常態使用於 90%滿以上進行測 試,為確保測試流程能順利完成,請確認輸入電壓是否 在規格內。

#### 4. 面板說明

#### 4.1 DS3640/DS6024 面板說明

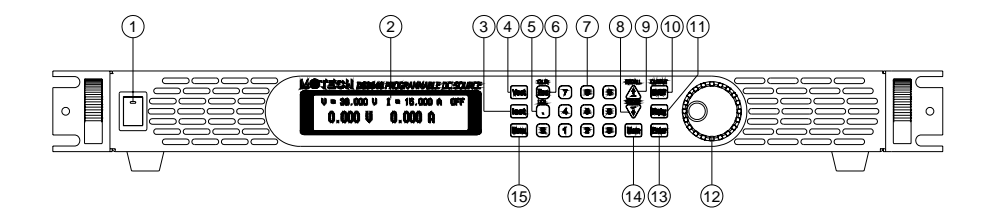

#### 4.1.1 前板說明

(1) 電源開關:

電源開關在開啓前請先參閱"使用前注意事項。

(2) 顯示器:

為 192\*32 Graphic LCD Module。

(3) 電流設定 (lset):

按下 (Iset) 後可設定 Limit 電流。

(4) 電壓設定 (Vset):

按下 (Vset) 後可設定輸出電壓。

(5) **Dot/Local** • :

當作小數點之用,或是當進入 REMOTE 連線狀態之後, 按下此鍵也可以恢復成 LOCAL 模式(本機操作模式), 當進入 LOCK 畫面按下此鍵也可以解除。 (6) ESC/CLR Esc :

清除數字的設定,或是跳至上一層畫面。

#### (7) 數字 KEY ① ~ 9 :

用於快速輸入電壓,電流値或是在 Menu 畫面中選擇設定項目使用。

#### (8) **Down/Right/Store** $\bigcirc$ :

此 Key 為複合 Key,共有三種用途:

- Down : 在 Menu 的設定中為 Down Key,可使游標移至 下一項次。
- Right
   : 在 Output 的情況下,此 Key 為 Right Key,可使 游標向右移動。
- Store
   : 在 Memory 的設定下,此 Key 為 Store Key,可儲

   存目前設定至所選擇的 Memory。

#### (9) **Up/Left/Recall** $(\uparrow)$ :

此 Key 為複合 Key, 共有三種用途:

- Up
   : 在 Menu 的設定中為 Up Key,可使游標移至上一項次。
- Left : 在 Output 的情況下,此 Key 為 Left Key,可使游 標向左移動。
- Recall : 在 Memory 的設定下,此 Key 為 Recall Key,可從 所選擇的 Memory 將設定値叫回。
- (10) **Display** (Display) :

在 Menu 設定畫面中,按下(**Display**) Key 可回到主畫面,或是切換顯示功率及負載阻值。

V = 36.000 V I = 15.000 A OFF 0.000 V 0.000 A

$$V = 36.000 V I = 15.000 A OFF 0.00 W 0.0 Q$$

(11) Output (On/Off):

控制電源輸出 On/Off。

(12) 飛梭旋鈕:

飛梭旋鈕可以調整電壓或電流(要先按下 **Enter**) 讓游標出現),在 Menu 設定中是選項選擇。

(13) Enter (Enter):

設定電壓電流値確認鍵或是在輸出的情況下按下 (Enter) 可動態調整電壓(CV mode)及電流(CC mode)。

(14) Mem (Mem):

Memory 功能,按此鍵就進入記憶體畫面,使用數字鍵來選 擇那一組需儲存、或呼叫功能,一共有十組可用,需搭配使用(呼 叫 RECALL 鍵)、(儲存 STORE 鍵)。

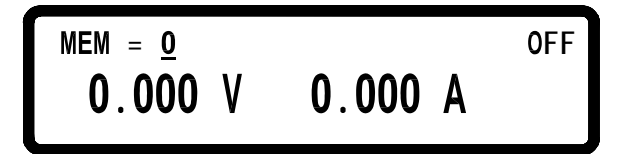

(15) Menu (Menu):

系統參數設定,設定選項共有8大項,按下數字可進入 對應的設定畫面:

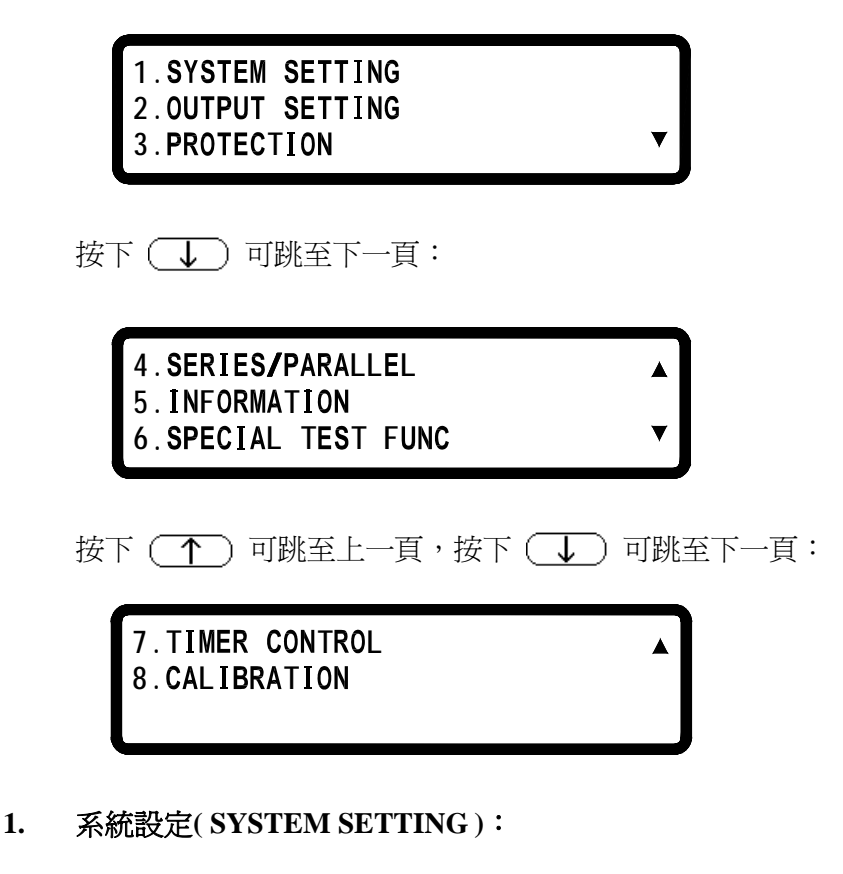

在 Menu 設定第一個畫面中按下數字鍵 1 可進入 SYSTEM SETTING 畫面。

REMOTE CONTROL= USB GPIB ADDRESS = 1 EXTERN CONTROL= OFF

#### REMOTE CONTROL:選擇傳輸介面 (USB/GPIB/ETHERNET) \* USB 介面爲虛擬 COM port, baud rate 爲 57600 bps Data bit: 8, Parity check: none, Stop bit: 1

\*若進入 Remote 狀態,則畫面會出現 RMT 符號,如下圖:

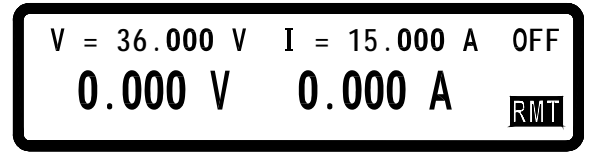

GPIB ADDRESS EXTERN CONTROL

- : 設定 GPIB ADDRESS (1~31)
- : 設定外部控制為電壓控制
   (VOLT 0-10 V),電阻控制
   (RES 0-5K),或是關閉(OFF)

| IP CONFIG  | = STATIC      |       |
|------------|---------------|-------|
| IP ADDRESS | = 255.255.255 | 0.255 |
| KEY LOCK   | = OFF         | ▼     |

| IP CONFIG          | : | 設定 IP 取得方法,靜態(STATIC)由使用者 |
|--------------------|---|---------------------------|
|                    |   | 自行輸入,或動態(DHCP)由伺服器分配 IP   |
| ID I D D D D D D D |   |                           |

- IP ADDRESS
   : 若 IP CONFIG 設定為靜態,則使用者自行

   在此輸入四組 IP ADDRESS,若是設定為

   DHCP 則為顯示所得到的 IP
- KEY LOCK : 致能後離開設定畫面會使所有 KEY 失去 作用,除了解除此一狀態的 •

#### KEY 之外

- \*在主畫面中按下組合鍵 ↑ + ↓ 也可將 KEY LOCK ·
- \*若進入 KEY LOCK 狀態,則畫面會出現 LCK 符號,如下圖:

|                   | V = 36.000 V<br><b>0.000</b> V                | I = 15.000 A<br>0.000 A                                                               | OFF                                                        |
|-------------------|-----------------------------------------------|---------------------------------------------------------------------------------------|------------------------------------------------------------|
|                   | BEEP<br>LCD BACKLIT<br>RECALL DEFAU           | = ON<br>= ON<br>LT= NO                                                                |                                                            |
| BEH<br>LCI<br>RE( | EP<br>D BACKLIT<br>CALL DEFAULT               | : 蜂鳴器開關<br>: LCD 背光開關<br>: 回復原廠設定                                                     | <b></b> 利                                                  |
|                   | EXT 5V OUTPUT<br>POWER ON STAT<br>V= 0.000 V, | T = OFF<br>TE = OFF<br>I= 0.000 A,0=                                                  | ▲<br>OFF                                                   |
| Ext<br>POV        | 5V OUTPUT<br>WER ON STATE                     | <ul> <li>: 後背板 5V/1A</li> <li>: 機器電源開啓<br/>為關機前狀態<br/>定(USER)或是<br/>使用者自定則</li> </ul> | 電源開關<br>之後的狀態,可分<br>(LAST),使用者自<br>g OFF,若是設定為<br>會跳至下一行設定 |

輸出電壓,電流及 OUTPUT 狀態

#### 2. 輸出設定(OUTPUT SETTING):

在 Menu 設定第一個畫面中按下數字鍵 2 可進入 OUTPUT SETTING 畫面。

| VOLT | LIMIT     | = | 36. <b>000</b> | V     |
|------|-----------|---|----------------|-------|
| CURR | LIMIT     | = | 40.000         | Α     |
| VOLT | SLEW RATE | = | 2.4 <b>000</b> | V∕mS▼ |

CURR SLEW RATE = 2.5000 A/mS

| VOLT LIMIT     | : | 電壓 KEY IN 限制           |
|----------------|---|------------------------|
| CURR LIMIT     | : | 電流 KEY IN 限制           |
| VOLT SLEW RATE | : | 電壓上升/下降斜率              |
|                |   | (3640:0.01 ~ 2.4 V/mS) |
|                |   | (6024:0.01 ~ 3 V/mS)   |
| CURR SLEW RATE | : | 電流上升/下降斜率              |
|                |   | (3640:0.01 ~ 2.5 A/mS) |
|                |   | (6024:0.01 ~ 1.2 A/mS) |

#### 3. 保護設定(PROTECTION)

在 Menu 設定第一個畫面中按下數字鍵 (3)可進入 PROTECTION 書面。

OVP = OFF SET = 38.000 V = OFF SET = 42.000 A 0CP = OFFSET = 1440.000 W 0PP

OVP: 啓動/關閉過電壓保護 SET:設定過電壓保護點 OCP: 啓動/關閉過電流保護

OPP: 啓動/關閉過功率保護

SET:設定過電流保護點 SET:設定過功率保護點

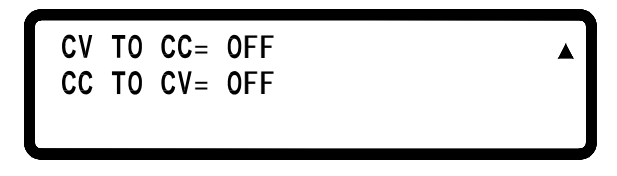

CV TO CC: 啓動/關閉定電壓轉換成定電流保護 CC TO CV: 啓動/關閉定電流轉換成定電壓保護 4. 串/並聯設定(SERIES/PARALLEL)

在 Menu 設定第二個畫面中按下數字鍵 (4) 可進入 SERIES/PARALLEL 畫面。

SELECT MODE = OFF MASTER/SLAVE = MASTER

SELECT MODE : 選擇串並聯模式

MASTER/SLAVE: 設定主(MASTER)/從(SLAVE)關係詳細設定方式請參閱 5.8 串/並聯設定

#### 5. 機器資訊(INFORMATION)

在 Menu 設定第二個畫面中按下數字鍵 5 可進入 INFORMATION 畫面。

DS 3640 PROGRAMMABLE DC SOURCE

F/W VERSION : 1.00

6. 特殊功能(SPECIAL TEST FUNC)

在 Menu 設定第二個畫面中按下數字鍵 (6) 可進入 SPECIAL TEST FUNCTION 畫面。

#### 1.CURRENT COUNTER TEST 2.PROGRAM MODE

6.1 電流計數功能(CURRENT COUNTER TEST)按下數字

鍵(1)可進入 CURRENT COUNTER TEST 畫面。

詳細設定方式請參閱 5.10 電流計數功能

6.2 編程執行模式(PROGRAM MODE)按下數字鍵 2
 可進入 PROGRAM MODE 畫面。

# $\begin{array}{rcl} \mathsf{PROGRAM} & \mathsf{NUMBPER} &= & 1 \\ & & & \\ & & & & \\ & & & \\ & & & & \\ & & & & \\ & & & \\ & & & & \\ & & & & \\ & & & & \\ & & & & \\ & & & & \\ & &$

在此模式之下,必須要由電腦端傳送編輯的步驟經由 USB 或是 GPIB 介面 進入單機,再使用 On/Off) 鍵來執行經 由 SCPI command 所編程好的 Program steps,你也可以 自行設定 PROGRAM NUMBER。

#### 7. 計時控制(TIMER CONTROL)

在 Menu 設定第三個畫面中按下數字鍵 (7) 可進入 TIMER CONTROL 設定畫面。

TIMER = OFF TIME = 0 Hr 0 Min 0 Sec

- **TIMER :** 啓動/關閉 TIMER 功能
- TIME : 設定 OUTPUT ON 的時間 (Max : 999Hr 59Min 59Sec )

#### 8. 校正功能(CALIBRATION)

在 Menu 設定第二個畫面中按下數字鍵 **8** 可進入 CALIBRATION 畫面。

PLEASE KEYIN PASSWORD:\_

輸入正確的密碼後才可進入校正畫面(略)

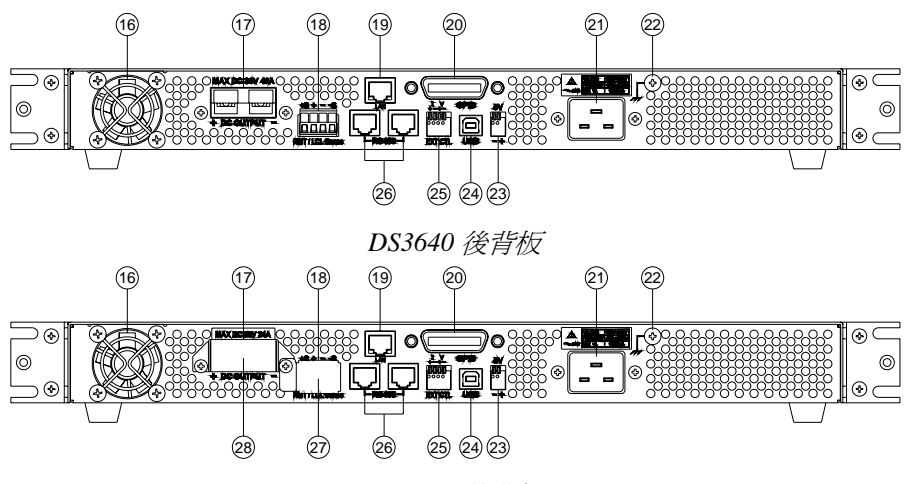

DS6024 後背板

- 4.1.2 後板說明
  - (16) 散熱風扇:

會依照吃載電流的大小,來調整風扇的轉速,是智慧型的風 扇設計。

(17) **電源輸出端:** 請依照規格標示,並注意其正、負端極性。

#### (18) **RMT / LCL Sense :**

Remote Sense 狀態,具有電壓補償的功能。接線方法如下: +Sense 和輸出正端接至待測物的正端;-Sense 和輸出負 端接至待測物的負端;此時的接法可以補償線路的傳導損 失(最大補償電壓為 2V)。

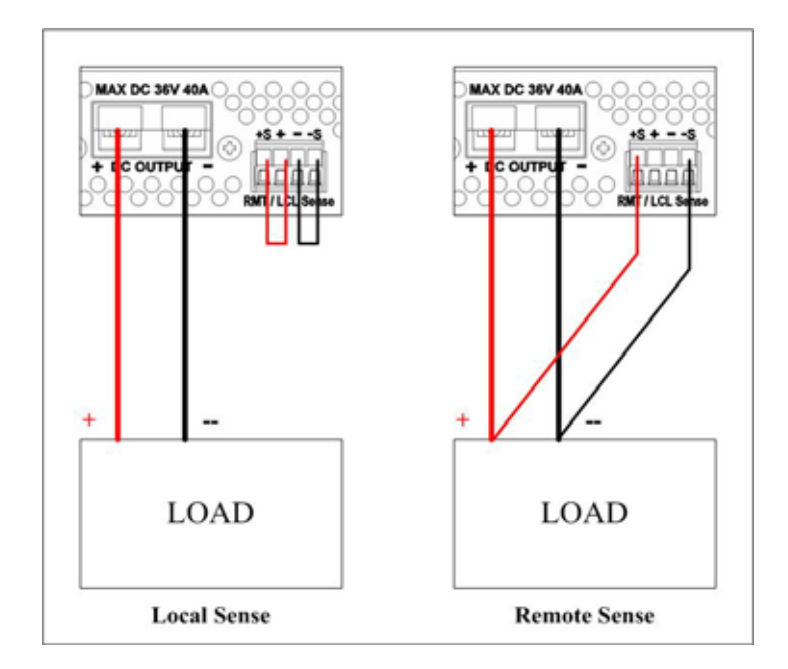

- (19) LAN (選配): ETHERNET 介面。
- (20) GPIB(選配): GPIB介面。
- (21) AC 電源輸入: 電源連接用插座,適用於 100V~240V。
- (22) 接地點:接大地用。
- (23) 5V/1A Output: 本機提供另一組定電壓輸出電源,最大電流為1安培,可由 系統設定開關。

- (24) USB (標配): USB 傳輸介面。
- (25) **EXT CTL**:

本機提供外部電壓/電阻調整輸出功能,由系統設定中選擇,一組控制電壓另一組控制電流,外部電壓範圍為0-10V對應0-36V(DS3640)/0-60V(DS6024)電壓輸出或是0-40A(DS3640)/0-24A(DS6024)電流設定,外部電阻範圍為0-5K ohm 對應0-36V(DS3640)/0-60V(DS6024)電壓輸出或是0-40A(DS3640)/0-24A(DS6024)電流設定。

(26) **RS485**:

串並聯時,溝通及同步訊號使用之介面。

(27) RMT / LCL Sense 防護罩:

警告: RMT/LCL SENSE 功能未啓用時,防護罩應為遮蔽狀態 而勿擅自拆卸,避免觸電等危害發生。

(28) 電源輸出端防護罩:

# 警告: 本產品根據安全規範設計並測試合格,為確保產品安 全之一致性,使用者視現場情況裝配直流輸出線後,必須 邊照說明書建議裝妥固定連接片,如未接輸出線時應將防 護罩蓋上並以螺絲固定,以免觸電等危害發生。

#### 5. 操作說明

#### 5.1 設定電壓

按下(Vset)鍵,再按數字鍵直接輸入設定的電壓,最後按 (Enter)確認,電壓設定值就會直接更改完成。

#### 5.2 設定電流

按下(**Iset**)鍵,再按數字鍵直接輸入設定的電流,最後按 (Enter)確認,電流設定値就會直接更改完成。

$$V = 36.000 V I = A OFF$$
  
0.000 V 0.000 A

#### 5.3 過電壓保護 OVP

按(Menu) 鍵,進入 Configuration 畫面,再按 3) 進入 PROTECTION 設定畫面,將 OVP 選項利用飛梭旋鈕設定為 ON,按下 (Enter) 鍵確認後游標會移至右方設定值,輸入欲設 定之值即可。

| OVP = ON  | SET = | 38. <b>000</b>   | ۷ |   |
|-----------|-------|------------------|---|---|
| OCP = OFF | SET = | 42. <b>000</b>   | Α |   |
| OPP = OFF | SET = | 1440. <b>000</b> | W | ▼ |

#### 5.4 過電流保護 OCP

按(Menu) 鍵,進入 Configuration 畫面,再按 3) 進入 PROTECTION 設定畫面,將 OCP 選項利用飛梭旋鈕設定為 ON,按下 (Enter) 鍵確認後游標會移至右方設定值,輸入欲設 定之值即可。

#### 5.5 電壓輸出

設定完所需之電壓,電流及保護點之後按下(**On/Off**)鍵來輸出 電壓,並可由表頭得知目前設定値及實際值。

$$V = 36.000 V I = 15.000 A$$

#### 5.6 電壓輸出時可由飛梭旋鈕控制

當電壓已經輸出時,可以由飛梭旋鈕來直接控制電壓的增減。 步驟如下:當電壓已經輸出時,按下(**Enter**)鍵,此時游標會 出現,再按 (↑)或 (↓)來左右移動游標並轉動飛梭旋 鈕就可以增減電壓,此功能可以讓你即時觀看電壓的變化。

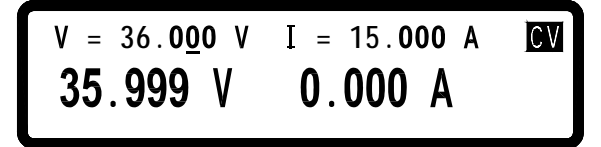

#### 5.7 計時器功能

在系統參數第七項設定計時器功能為 ON 時,則啓動計時器功 能,設定好時間後回到主畫面,在設定完電壓電流後按下 (On/Off) 鍵輸出,此時畫面會出現 Timer 倒數,倒數至時間為 0 後會自動將輸出關閉.

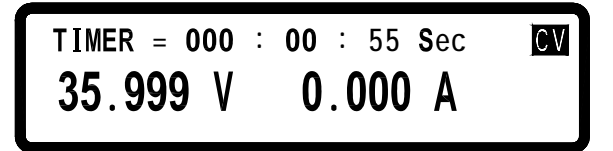

#### 5.8 串/並聯設定

DS3640/DS6024 使用串/並聯模式(max 4 台),可大幅度提高供 電的能力。在4台DS3640 並聯模式下可提供 36V/160A,在4 台DS6024 串聯模式下可提供 240V/24A,注意不可串並聯模式 並行。

#### 5.8.1 並聯設定

DS3640/DS6024 使用四台並聯時,接線如下圖所示:

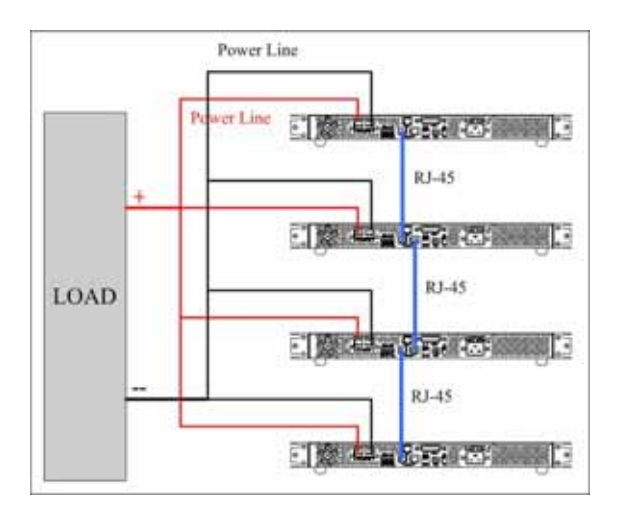

接線完成後,選定一台為 Master,另三台為 Slave A, Slave B, Slave C,必須先設定 Slave 之狀態再設定 Master,使 Master 可以在 Slave 都設定完成的狀態下去搜尋所有的 Slave,以達成控制.

設定 Slave 的方式為在主畫面按下 (Menu) → ↓ → 4 進入串並聯設定選項,首先選擇並聯模式 (SCPI command 為 "PS: MODE PARALLEL"),按下 (Enter) 後選擇 SLAVE A (SCPI command 為 "PS: TYPE SLAVEA"),再將其他二台依上述方法設定為 SLAVE B 及 SLAVE C,如下圖所示:

#### SELECT MODE = PARALLEL MASTER/SLAVE = SLAVE A

設定 Master 的方式為在主畫面按下 (Menu) → ↓ → 4 進入串並聯設定選項,首先選擇並聯模式 (SCPI command 為 "PS : MODE PARALLEL"),按下 (Enter) 後選擇 MASTER (SCPI command 為 "PS : TYPE MASTER"),按下 (Enter) 後 Master 會去搜尋所有 的 Slave,如下圖所示:

> SELECT MODE = PARALLEL MASTER/SLAVE = MASTER CHECKING FOR SLAVE...

若接線正確則會出現:

SELECT MODE = PARALLEL MASTER/SLAVE = MASTER FOUND SLAVE : A B C Slave 在收到 Master 的控制命令後會鎖定在 SLAVE 的畫面上,只能由 Master 控制,無法單機操作,如下圖所示:

### MODE : PARALLEL ERR : NONE SLAVE A

若要解除此一狀態,可按 • (LCL)進入串並聯設定模式來取 消串並聯 (請勿在串並聯輸出的狀態下取消,會使得 Master 通訊失敗 而出現錯誤訊息)或是將 Master Device 的串並聯模式設定為 OFF 也會 使 Slave Device 回到本機狀態 ·

設定完成後回到主畫面,即可經由操作 Master device 來達成並聯輸出.

#### 5.8.2 串聯設定

DS3640/DS6024 使用四台串聯時,接線如下圖所示:

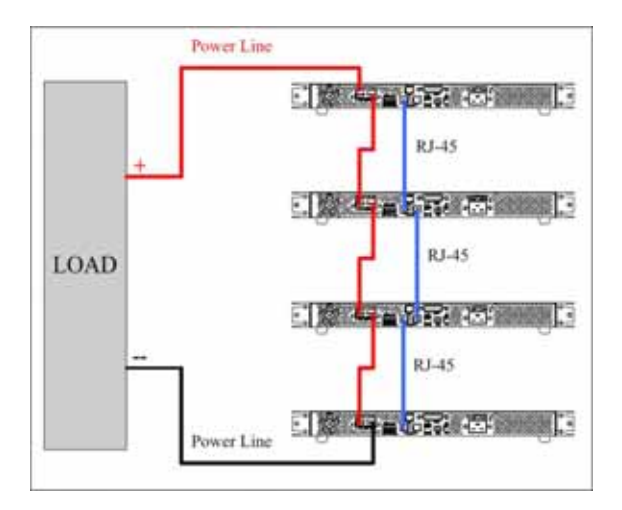

接線完成後,選定一台為 Master,另三台為 Slave A, Slave B, Slave C,必須先設定 Slave 之狀態再設定 Master,使 Master 可以在 Slave 都設定完成的狀態下去搜尋所有的 Slave,以達成控制.

設定 Slave 的方式為在主畫面按下 (Menu) → (→ → 4) 進入串並聯設定選項,首先選擇串聯模式 (SCPI command 為 "PS: MODE SERIES"),按下 (Enter) 後選擇 SLAVE A (SCPI command 為 "PS: TYPE SLAVEA"),再將其他二台依上述方法設定為 SLAVE B 及 SLAVE C,如下圖所示:

#### SELECT MODE = SERIES MASTER/SLAVE = SLAVE A

設定 Master 的方式為在主畫面按下 Menu → ↓ → 4 進入串並聯設定選項,首先選擇串聯模式 (SCPI command 為 "PS: MODE SERIES"),按下 Enter 後選擇 MASTER (SCPI command 為 "PS:TYPE MASTER"),按下 Enter 後 Master 會去搜尋所有的 Slave,如下圖所示:

| SELECT MODE  | = SERIES |
|--------------|----------|
| MASTER/SLAVE | = MASTER |
| CHECKING FOR | SLAVE    |

若接線正確則會出現:

SELECT MODE = SERIES MASTER/SLAVE = MASTER FOUND SLAVE : A B C

Slave 在收到 Master 的控制命令後會鎖定在 SLAVE 的畫面上,只能由 Master 控制,無法單機操作,如下圖所示:
# MODE : SERIES ERR : NONE SLAVE A

若要解除此一狀態,可按 • (LCL)進入串並聯設定模式來取 消串並聯 (請勿在串並聯輸出的狀態下取消,會使得 Master 通訊失敗 而出現錯誤訊息)或是將 Master Device 的串並聯模式設定為 OFF 也會 使 Slave Device 回到本機狀態 ·

設定完成後回到主畫面,即可經由操作 Master device 來達成串聯輸出.

#### 5.8.3 串/並聯錯誤訊息

若 RS485 接線錯誤或是訊號不正確則 Master 在搜尋 Slave 畫面時會出現:

SELECT MODE = PARALLEL MASTER/SLAVE = MASTER FOUND SLAVE : NONE

若設定錯誤,設定成二台以上的 Master 則會出現:

SELECT MODE = PARALLEL MASTER/SLAVE = MASTER MULTI-MASTER,PLEASE CHECK AGAIN

若設定錯誤,其中一台設定成不同的串並聯模式,則會出現:

# SELECT MODE = PARALLEL MASTER/SLAVE = MASTER ERROR-MODE,PLEASE CHECK AGAIN

完成設定後,若是 Master 在控制 Slave 的過程中又發生通訊不良的狀態,則 Master 會出現錯誤畫面,如下圖:

# SLAVE A COMMUNICATION ERROR!!!

完成設定後,若是 Slave 在收到 Master 送出的輸出命令後,卻沒 有收到同步訊號,則會出現下列二種錯誤訊息,一是沒有收到同步輸 出的訊號(SYNC ON)另一則爲沒有收到同步停止輸出的訊號(SYNC OFF),如下二圖所示:

> MODE : PARALLEL ERR : SYNC ON SLAVE A

MODE : PARALLEL ERR : SYNC OFF

DS3640/DS6024 提供外部電壓/電阻控制輸出,可利用外加電源(0~10V)或是外加可變電阻(0~5K)來控制電壓及電流的輸出,接線方式如下圖所示:

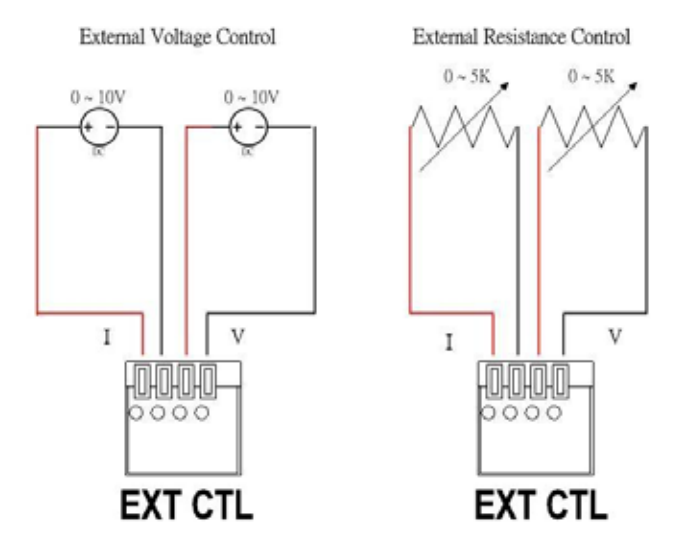

並於系統設定中選定外部電壓控制或是外部電阻控制,但由於外部電路使用 12 bit D/A,所以電壓電流解析度會不同,故畫面會如下圖所示(精確度至 10mV):

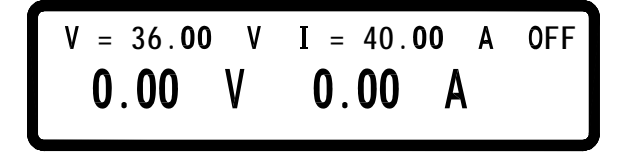

本功能提供 Breaker 或是 Fuse 斷電時間測試 · 首先將待測物連接 至輸出端,如下面所示:

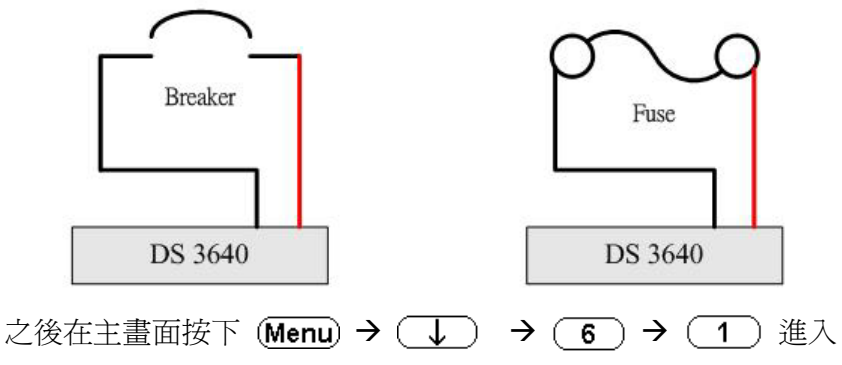

電流計數功能畫面

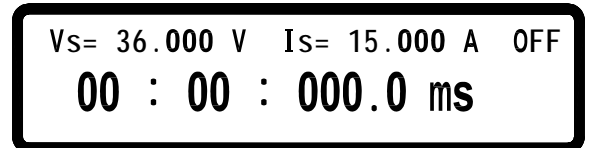

設定好電壓電流之後,按下 **On/Off**)輸出,時間便會開始計數, 直至 Breaker 或 Fuse 斷開為止,時間單位為 ms,最小計數單位為 100us, 最長計數時間為一個小時,若按下 On/Off 後計數器沒有動作,則是發 生錯誤,二秒之後畫面會顯示錯誤狀態,有下列三種情況:

#### A. Connector not ready

Connector 尚未連接或是 Breaker 沒有撥到 ON 的位置,此時 畫面會閃爍錯誤提示,如下圖:

TEST FAIL!! CONNECTOR NOT READY! 00 : 00 : 000.0 ms B. Current setting too large

電流設定過大,輸出尙未達到設定電流,Breaker 己跳開或是 Fuse 己燒斷,此時畫會閃爍錯誤提示,如下圖:

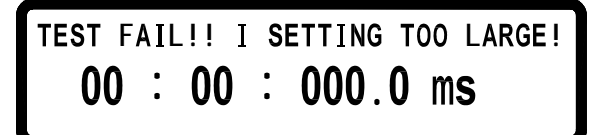

C. Voltage setting too small

電壓設定過小,輸出電流無法達到設定電流,此時畫會閃爍錯 誤提示,如下圖:

# TEST FAIL!! V SETTING TOO SMALL! 00 : 00 : 000.0 ms

# 5.11 Program 功能(SCPI command only)

DS3640/DS6024 可提供 program step 功能,共有 10 組 program, 150 個 step 可設定,每組 program 不限定 step 數量,但 10 組 program 加起來只能有 150 個 step,每個 program 可設定 Repeat 次數,每個 step 可設定電壓,電流,輸出時間(最小單位 50 ms),設定範例如下(詳 細 SCPI command 請參閱 7.5.2 SCPI 指令副系統):

### Example 1:

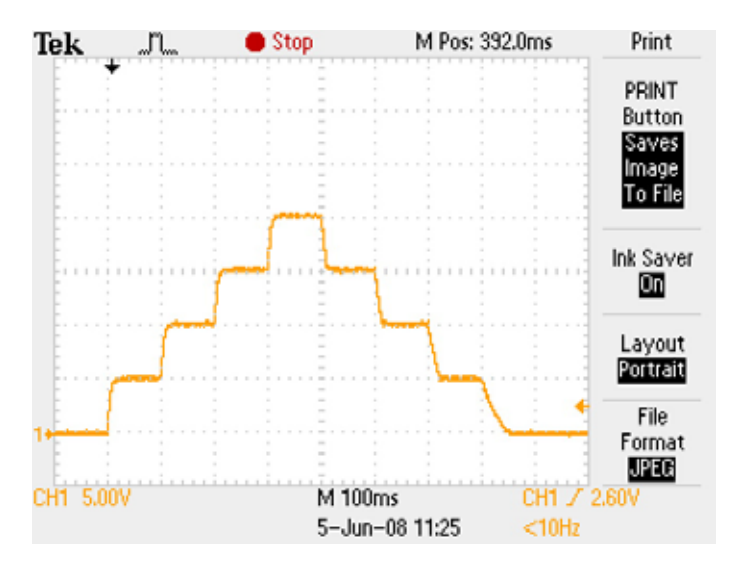

如欲輸出上圖波形,須依下列命令輸入:

| PROG 1            | 選擇 program number        |
|-------------------|--------------------------|
| PROG:CLE          | 清除 program 1 資料          |
| PROG:REP 0        | Repeat 次數為0(1則會做二次)      |
| PROG:TOTA 8       | 設定 program 1 共有 8 個 step |
| PROG:STEP 1       | 選擇 step 1                |
| PROG:STEP:CURR 1  | 設定電流為1安培                 |
| PROG:STEP:VOLT 5  | 設定電壓為5伏持                 |
| PROG:STEP:ONT 0.1 | 設定輸出時間為 100 ms (單位為秒)    |
| PROG:STEP 2       | 選擇 step 2                |
| PROG:STEP:CURR 1  |                          |
| PROG:STEP:VOLT 10 |                          |
| PROG:STEP:ONT 0.1 |                          |
| PROG:STEP 3       | 選擇 step 3                |
| PROG:STEP:CURR 1  |                          |

| PROG:STEP:VOLT 15 |                       |
|-------------------|-----------------------|
| PROG:STEP:ONT 0.1 |                       |
| PROG:STEP 4       | 選擇 step 4             |
| PROG:STEP:CURR 1  |                       |
| PROG:STEP:VOLT 20 |                       |
| PROG:STEP:ONT 0.1 |                       |
| PROG:STEP 5       | 選擇 step 5             |
| PROG:STEP:CURR 1  |                       |
| PROG:STEP:VOLT 15 |                       |
| PROG:STEP:ONT 0.1 |                       |
| PROG:STEP 6       | 選擇 step 6             |
| PROG:STEP:CURR 1  |                       |
| PROG:STEP:VOLT 10 |                       |
| PROG:STEP:ONT 0.1 |                       |
| PROG:STEP 7       | 選擇 step 7             |
| PROG:STEP:CURR 1  |                       |
| PROG:STEP:VOLT 5  |                       |
| PROG:STEP:ONT 0.1 |                       |
| PROG:STEP 8       | 選擇 step 8             |
| PROG:STEP:CURR 1  |                       |
| PROG:STEP:VOLT 0  |                       |
| PROG:STEP:ONT 0.1 |                       |
| PROG:NEXT 0       | 設定 NEXT program,0 為結束 |
| PROG:SAV          | 儲存 program 資料         |
| PROG 1            | 選擇 program 1          |
| PROG:RUN ON       | 開始執行 program          |

### Example 2:

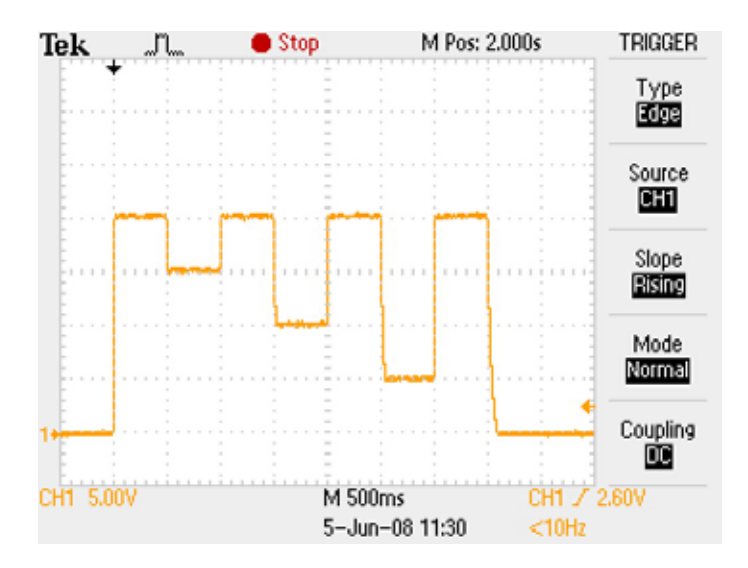

如欲輸出上圖波形,須依下列命令輸入:

| PROG 2                | 選擇 program number        |
|-----------------------|--------------------------|
| PROG:CLE              | 清除 program 2 資料          |
| PROG:REP 0            | Repeat 次數為0(1則會做二次)      |
| PROG:TOTA 8           | 設定 program 2 共有 8 個 step |
| PROG:STEP 1           | 選擇 step 1                |
| PROG:STEP:CURR 2      | 設定電流為2安培                 |
| PROG:STEP:VOLT 20     | 設定電壓為 20 伏持              |
| PROG:STEP:ONT 0.5     | 設定輸出時間為 500 ms (單位為秒)    |
| PROG:STEP 2           | 選擇 step 2                |
| PROG:STEP:CURR 2      |                          |
| PROG:STEP:VOLT 15     |                          |
| PROG:STEP:ONT 0.5     |                          |
| PROG:STEP 3 選擇 step 3 |                          |
| PROG:STEP:CURR 2      |                          |

| PROG:STEP:VOLT 20 |                       |
|-------------------|-----------------------|
| PROG:STEP:ONT 0.5 |                       |
| PROG:STEP 4       | 選擇 step 4             |
| PROG:STEP:CURR 2  |                       |
| PROG:STEP:VOLT 10 |                       |
| PROG:STEP:ONT 0.5 |                       |
| PROG:STEP 5       | 選擇 step 5             |
| PROG:STEP:CURR 1  |                       |
| PROG:STEP:VOLT 20 |                       |
| PROG:STEP:ONT 0.5 |                       |
| PROG:STEP 6       | 選擇 step 6             |
| PROG:STEP:CURR 2  |                       |
| PROG:STEP:VOLT 5  |                       |
| PROG:STEP:ONT 0.5 |                       |
| PROG:STEP 7       | 選擇 step 7             |
| PROG:STEP:CURR 2  |                       |
| PROG:STEP:VOLT 20 |                       |
| PROG:STEP:ONT 0.5 |                       |
| PROG:STEP 8       | 選擇 step 8             |
| PROG:STEP:CURR 2  |                       |
| PROG:STEP:VOLT 0  |                       |
| PROG:STEP:ONT 0.5 |                       |
| PROG:NEXT 0       | 設定 NEXT program,0 為結束 |
| PROG:SAV          | 儲存 program 資料         |
| PROG 2            | 選擇 program 2          |
| PROG:RUN ON       | 開始執行 program          |

## Example 3:

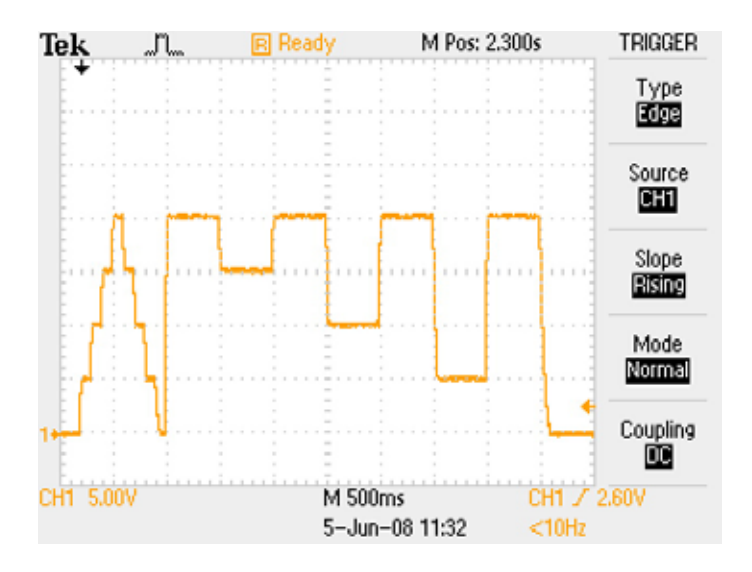

如欲在執行完 Program 1 後執行 Program 2 如上圖波形,須依下列命 令輸入:

| PROG 1      | 選擇 program number           |
|-------------|-----------------------------|
| PROG:NEXT 2 | 設定 next program 為 program 2 |
| PROG:SAV    | 儲存設定                        |
| PROG 1      | 選擇 program 1                |
| PROG:RUN ON | 執行 program                  |

## 6. 保護功能及錯誤訊息

#### 6.1 過電壓保護功能(OVP)

當過電壓保護功能被啓動且量測電壓大於保護電壓時,機器便會 進入過電壓保護模式(Over Voltage Protect)關閉輸出電壓電流,並出現 以下畫面,按下(Enter)鍵可解除保護畫面及蜂鳴器狀態.

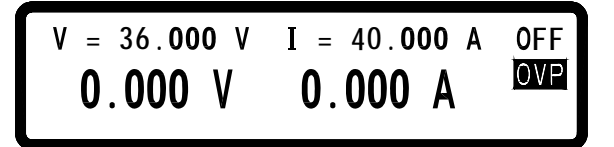

#### 6.2 過電流保護功能(OCP)

當過電流保護功能被啓動且量測電流大於保護電流時,機器便會 進入過電流保護模式(Over Current Protect)關閉輸出電壓電流,並出現 以下畫面,按下(Enter)鍵可解除保護畫面及蜂鳴器狀態.

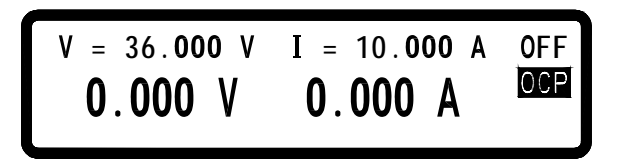

#### 6.3 過功率保護功能(OPP)

當過功率保護功能被啓動且量測功率大於保護功率時,機器便會 進入過功率保護模式(Over Power Protect)關閉輸出電壓電流,並出現 以下畫面,按下(Enter)鍵可解除保護畫面及蜂鳴器狀態.

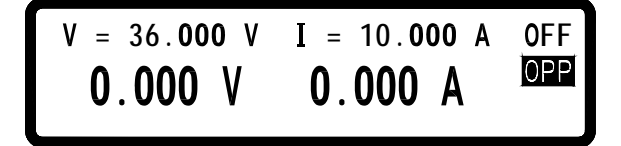

#### 6.4 定電壓保護功能(CV TO CC)

當定電壓保護功能被啓動且量測進入定電流模式(CC)時,機器便 會進入定電壓保護模式(CV TO CCProtect)關閉輸出電壓電流,並出現 以下畫面,按下(Enter)鍵可解除保護畫面及蜂鳴器狀態.

#### 6.5 定電流保護功能(CC TO CV)

當定電流保護功能被啓動且量測進入定電壓模式(CV)時,機器便 會進入定電流保護模式(CC TO CV Protect)關閉輸出電壓電流,並出現 以下畫面,按下(Enter)鍵可解除保護畫面及蜂鳴器狀態.

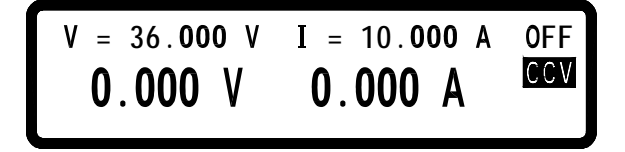

#### 6.6 過溫度保護功能(OTP)

當機器偵側到異常高溫時,便會進入過溫度保護模式(Over Temperature Protect)關閉輸出電壓電流,並出現以下畫面,按下 (Enter) 鍵或溫度回復正常時可解除保護畫面及蜂鳴器狀態.

OTP ERROR !!!! TEMPERATURE IS OVER HEATING PLEASE CHECK AND TRY AGAIN.

#### 6.7 過低壓保護功能(ACD)

當機器偵測到輸入 AC 電壓過低時,機器便會進入過低壓保護模式 (AC Detect Low Protect)關閉輸出電壓電流,並出現以下畫面,按下 (Enter) 鍵或輸入 AC 電壓恢復正常時可解除保護畫面狀態.

# AC DETECT LOW !!!! LINE VOLTAGE IS UNDER SPEC. OR POWER SHUTDOWN.

#### 6.8 輸入值錯誤訊息

當使用者輸入的值落在可接受的範圍之外時,機器會顯示範圍錯 誤(RANGE ERROR),並提供使用者正確的輸入範圍,按下 (Enter) 鍵 後可重新輸入.

| R/  | ANGE EF | RROR | !!!!           |  |
|-----|---------|------|----------------|--|
| MIN | RANGE   | :    | 0.000          |  |
| MAX | RANGE   | :    | 36. <b>000</b> |  |

### 7. 遠端介面通信協定及封包模式

通信協定包括 MOTECH 指令, SCPI 指令。

#### 7.1 前言

SCPI界面選擇使你能夠透過電腦的 IEEE-488.2 GPIB 或 USB 界面去操作你的電源供應器,並允許遠端程式控制和監控。

SCPI IEEE-488.2 版本支持多組的電源控制(允許控制最多32組電源)。

#### 7.2 參數定義

| Туре                           | Valid arguments                                          |
|--------------------------------|----------------------------------------------------------|
| <pre><boolean></boolean></pre> | "ON" or 1, "OFF" or 0                                    |
| <nr1></nr1>                    | The data format <nr1> is defined in IEEE-488.2 for</nr1> |
|                                | integers. Zero, positive and negative integer numeric    |
|                                | values are valid data.                                   |
| <nrf></nrf>                    | The data format <nrf> is defined in IEEE-488.2 for</nrf> |
|                                | flexible Numeric Representation. Zero, positive and      |
|                                | negative floating point numeric values are some          |
|                                | examples of valid data.                                  |
| <string></string>              | Characters enclosed by single or double quotes           |
| <nl></nl>                      | New line, Hex code is 0x0Ah                              |
| <rtn></rtn>                    | Return, Hex code is 0x0Dh                                |
| <end></end>                    | End or identify                                          |
|                                |                                                          |

**Note:** All commands shall be ended with the <Rtn> and <NL>. And there shall be a space between the command and the parameter. For example, to set the GPIB address of 10 to a DS3640/DS6024. The command line is as follows:

#### ADDR 10<Rtn><NL>

**Note:** The <NL> and <Rtn> are not presented in the following examples and command descriptions. However, users shall add them to the end of each command when doing the coding.

#### 7.3 錯誤/事件列表

SCPI 界面能夠提供一個錯誤/事件清單。這個錯誤/事件清單可以多達 10 個。我們可以經由 error ?指令以(先進先出)模式來讀取系統裡相關訊息。讀取的動作會清除掉錯誤/事件清單中的暫存空間中先前的資料,經由\* CLS 指令來清除所有錯誤/事件清單暫存記憶

| 錯誤   | 敘述                                                             |
|------|----------------------------------------------------------------|
| -000 | No error                                                       |
| -001 | Command error                                                  |
| -002 | Execution error                                                |
| -003 | Query error                                                    |
| -004 | Input Range error                                              |
| -005 | Parallel / Series function, Error mode                         |
| -006 | Parallel / Series function, Multi-Master                       |
| -007 | Parallel / Series function, No Slave found                     |
| -008 | Parallel / Series function , Communication with Slave A error  |
| -009 | Parallel / Series function , Communication with Slave B error  |
| -010 | Parallel / Series function , Communication with Slave C error  |
| -011 | Parallel / Series function, Sync. signal error when output on  |
| -012 | Parallel / Series function, Sync. signal error when output off |

# 7.4 MOTECH LPS & PPS 系列相容的協定

| Command  | Description                                |
|----------|--------------------------------------------|
| ADDRess  | set the address of the machine             |
| ADDRess? | return the address of the machine          |
| BEEP     | set beep $on(1)$ or $off(0)$               |
| CLR      | clear protect status                       |
| CURRent  | set current                                |
| CURRent? | return current setting                     |
| ERRor?   | return error message                       |
| IOUT?    | current readback                           |
| ISET     | set current                                |
| ISET?    | return current setting                     |
| LOCK     | set rotary and keypad lock on(1) or off(0) |
| MODEL?   | return model name                          |
| OCP      | set current protect to off(0) or on(1)     |
| OISET    | set overcurrent protect level              |
| OISET?   | return overcurrent value                   |
| OPP      | set power protect to $off(0)$ or $on(1)$   |
| OPSET    | set overpower protect level                |
| OPSET?   | Return overpower value                     |
| OUT      | set output on(1) or off(0)                 |
| OVP      | set voltage protect to $off(0)$ or $on(1)$ |
| OVSET    | set overvoltage protect level              |
| OVSET?   | return overvoltage value                   |
| STATUS?  | return status of the machine               |
| VERsion? | display version NO.                        |
| VOLTage  | set voltage                                |
| VOLTage? | return voltage setting                     |
| VOUT?    | voltage readback                           |
| VSET     | set voltage                                |
| VSET?    | return voltage setting                     |

舉例:

Q1. 如何設定 GPIB 的位址? **ADDR** 10 = address is 10 **Q2.** 如何讀回 GPIB 位址? ADDR? ==> return GPIB address ADDRESS? ==> return GPIB address O3. 如何設定蜂鳴器? BEEP 1 ==> triger beep to on **BEEP** off ==> triger beep to off Q4. 如何清除保護狀態? CLR ==> clear protect status Q5. 如何讀回錯誤訊息? ERR? ==> return error code Q6. 如何設定電壓? VSET 10 => set voltage to 10V VOLT 3.3V => set voltage to 3.3V **VOLTAGE 45** ==> set voltage to 45V is fail, because out of range Q7. 如何讀取電壓設定值? VSET? ==> return voltage setting VOLT? ==> return voltage setting VOLTAGE? ==> return voltage setting Q8. 如何設定電流? **ISET 1.1** => set current to 1.1A CURR 4.3022 => set current to 4.3022A CURRENT 0.250 => set current to 250mA

Q9. 如何讀取電流設定值?

| ISET?<br>CURR?<br>CURRENT? | ==><br>==> | return current setting<br>return current setting<br>return current setting |
|----------------------------|------------|----------------------------------------------------------------------------|
| Q10. 如何讀取電壓輸出值?            |            |                                                                            |
| VOUT?                      | ==>        | return voltage output                                                      |
| Q11. 如何讀取電流輸出值?            |            |                                                                            |
| IOUT?                      | ==>        | return current output                                                      |
| Q12. 如何鎖住按鍵及飛梭旋鈕?          |            |                                                                            |
| LOCK 1<br>LOCK ON          | ==><br>==> | lock the keypad and knob<br>lock the keypad and knob                       |
| 013 加何薄取機哭刑號?              |            | J. I. J. J. I. M. M. M. M. M. M. M. M. M. M. M. M. M.                      |
| MODEL?                     | ==>        | return machine model name                                                  |
| Q14. 如何設定 OVP 功能?          |            |                                                                            |
| OVP 1                      | ==>        | eanble OVP protect                                                         |
| OVP OFF                    | ==>        | dsable OVP protect                                                         |
| Q15. 如何設定 OVP 電壓値?         |            |                                                                            |
| OVSET 38                   | ==>        | set OVP level to 38 V                                                      |
| Q16. 如何設定 OCP 功能?          |            |                                                                            |
| OCP 1                      | ==>        | eanble OCP protect                                                         |
| OCP OFF                    | ==>        | disable OCP protect                                                        |
| Q17. 如何設定 OCP 電流値?         |            |                                                                            |
| OISET 40                   | ==>        | set OCP level to 40 A                                                      |
| Q18. 如何設定 OPP 功能?          |            |                                                                            |
| OPP 1                      | ==>        | eanble OPP protect                                                         |
| OPP OFF                    | ==>        | dsable OPP protect                                                         |

Q19. 如何設定 OPP 功率值?

| OPSET 1000       | ==>        | set OPP level to 1000 W                               |
|------------------|------------|-------------------------------------------------------|
| Q20. 如何設定輸出?     |            |                                                       |
| OUT 1<br>OUT OFF | ==><br>==> | output on<br>output off                               |
| Q21. 如何讀取狀態值?    |            |                                                       |
| STATUS?          | ==>        | return status value                                   |
| Q22. 如何讀取韌體版本?   |            |                                                       |
| VER?<br>VERSION? | ==><br>==> | return version information return version information |

#### 7.5 SCPI 相符合的資訊

SCPI可以完全符合所有 IEEE-488.2 和 SCPI 指令(1995)規範. 其中 指令都是包含在 SCPI 指令(1995 第二冊)規範裡.

#### 7.5.1 SCPI 常見指令

| 命令      | 說明                                                                                     |  |  |  |
|---------|----------------------------------------------------------------------------------------|--|--|--|
| *CLS    | Clear status (include error code)                                                      |  |  |  |
| *IDN?   | Response: <manufacturer>, <model>, <serial number="">,</serial></model></manufacturer> |  |  |  |
|         | <firmware &="" type,="" version=""></firmware>                                         |  |  |  |
| *RCL    | Recalls settings from memory. Memory numbers from 0 to 9 are valid.                    |  |  |  |
| *RST    | Resets the power supply to its power on state.                                         |  |  |  |
| *SAV    | 1. Saves defined parameters                                                            |  |  |  |
|         | 2. Saves current settings to memory. Memory numbers from                               |  |  |  |
|         | 0 to 9 are valid.                                                                      |  |  |  |
| 舉例:     |                                                                                        |  |  |  |
| Q23. 如何 | 〕儲存電壓/電流的設定值到記憶體中?                                                                     |  |  |  |
| *SAV 5  | ==> save current settings to memory location 5                                         |  |  |  |

Q24. 如何呼叫記憶體中電壓/電流的設定值?

\*RCL 3 ==> recall setting from memory location 3

#### Q25. 軟體重置步驟如何設定?

\*RST

**Q26.** 如何辨認儀器的型號? \*IDN?

**Q27.** 如何清除錯誤訊息? \*CLS

7.5.2 SCPI 指令副系統

| Abort the output action               |
|---------------------------------------|
| Fetch subsystem                       |
| Return the fetched output current     |
| Return the fetched output voltage     |
| measure subsystem                     |
| Return the measured output current    |
| Return the measured output voltage    |
| memory subsystem                      |
| select or return memory number, range |
| from 0 ~ 9                            |
| set or return voltage level:          |
| 0 – 36V for 3640                      |
| 0 - 60V for $6024$                    |
| set or return current level:          |
| 0 – 40A for 3640                      |
| 0 – 24A for 6024                      |
| store memory subsystem parameters     |
| output subsystem                      |
| enable or disable output action       |
|                                       |

| ?                            | return output state                             |
|------------------------------|-------------------------------------------------|
| :LIMit                       |                                                 |
| :VOLTage <nrf  ?=""></nrf>   | set or return voltage limit value               |
| :CURRent <nrf  ?=""></nrf>   | set or teturn current limit value               |
| :SR                          |                                                 |
| :VOLTage <nrf  ?=""></nrf>   | set or return voltage slew rate value           |
| :CURRent <nrf  ?=""></nrf>   | set or teturn current slew rate value           |
| :STATe?                      | Return current output mode( CV or CC)           |
| :PROTection                  |                                                 |
| :CLEar                       | Resets latched protection                       |
| PROGram                      | program subsystem                               |
| <nr1 ?></nr1 ?>              | select or return memory number, range           |
|                              | from 1 ~ 10                                     |
| :CLEar                       | clear program n parameters                      |
| :ALL                         | clear all program parameters                    |
| :NEXT <nr1 ?></nr1 ?>        | ser or return next program number ( $1 \sim$    |
|                              | 10, 0 for end )                                 |
| :REPeat <nr1 ?></nr1 ?>      | set or return repeat times (max. 50000)         |
| :RUN <boolean ?></boolean ?> | set or query program on/off state               |
| :SAV                         | save program parameters                         |
| :STEP < Boolean ?>           | set or return step number                       |
| :CURRent <nrf ?></nrf ?>     | set or return step n current setting            |
| :ONTimet <nrf ?></nrf ?>     | set or return step n output time ( $0.005 \sim$ |
|                              | 20000 S )                                       |
| :VOLTage <nrf ?></nrf ?>     | set or return step n voltage setting            |
| :TOTA[1] <nr1 ?></nr1 ?>     | set or return program n total step              |
|                              | numbers( max. 150 )                             |

#### **PROTection**

9

protection subsystem

return protect state :CCCV <Boolean |?> set or return CC to CV protect state Resets latched protection :CLEar :CVCC <Boolean |?> set or return CV to CC protect state :OCP <Boolean |?> set or return over-current protect state :LEVel <NRf |?> set or return over-current prtect value :OPP <Boolean |?> set or return over-power protect state :LEVel <NRf |?> set or return over-power prtect value :OVP <Boolean |?> set or return over-voltage protect state :LEVel <NRF |?> set or return over-voltage prtect value

PS

#### parallel/series subsystem

:MODE <OFF/0,PARALLEL/1,SERIES/2 |?>

set or return parallel/series mode :TYPE <MASTER/0,SLAVEA/1,SLAVEB/2,SLAVEC/3 |?> set or return master/slave setting

#### [SOURce]

source subsystem

:CURRent <NRf |?>

set or return current level: 0 - 40A for 3640

0 - 24A for 6024

:PROTection <Boolean |?>

|                           | set or return over-current state |
|---------------------------|----------------------------------|
| :LEVel <nrf  ?=""></nrf>  | set or return over-current level |
| VOLTage <nrf  ?=""></nrf> | set or return voltage level:     |
|                           | 0 – 36V for 3640                 |
|                           | 0 – 60V for 6024                 |

:PROTection <Boolean |?>

|                                                                | set or return over-voltage state        |  |
|----------------------------------------------------------------|-----------------------------------------|--|
| :LEVel <nrf  ?=""></nrf>                                       | set or return over-voltage level        |  |
| SYStem                                                         | system subsystem                        |  |
| :BEEP <boolean  ?=""></boolean>                                | set or return BEEP state                |  |
| :E5V <boolean  ?=""></boolean>                                 | enable or disable external 5V output    |  |
| :ERRor?                                                        | return system error                     |  |
| :EXTernal <off 0,volt="" 1,res="" 2="" ?=""  =""></off>        |                                         |  |
|                                                                | set or return external state            |  |
| :GPIB                                                          |                                         |  |
| :ADDRess <nr1 ?></nr1 ?>                                       | set or return GPIB address ( $1 - 31$ ) |  |
| :IP                                                            |                                         |  |
| :ADDRess <nr1.nr1.n< td=""><td>R1.NR1 ?&gt;</td></nr1.nr1.n<>  | R1.NR1 ?>                               |  |
|                                                                | set or return IP address                |  |
| :CONFig <static 0,dhcp="" 1=""  ?=""></static>                 |                                         |  |
|                                                                | set or return IP config mode            |  |
| :KEY                                                           |                                         |  |
| :LOCK <boolean  ?=""></boolean>                                | set or return key lock state            |  |
| :LCD                                                           |                                         |  |
| :BL <boolean  ?=""></boolean>                                  | set or return LCD backlight state       |  |
| :POWer                                                         |                                         |  |
| :CURRent <nrf  ?=""></nrf>                                     | set or return user define current level |  |
| :STATe <boolean  ?=""></boolean>                               | set or retrun user define output state  |  |
| :TYPE <off 0,last="" 1,<="" td=""><td>USER/2  ?&gt;</td></off> | USER/2  ?>                              |  |
|                                                                | set or return power up mode             |  |
| :VOLTage <nrf  ?=""></nrf>                                     | set or return user define voltage level |  |
| :RECall                                                        |                                         |  |
| :DEFault                                                       | recall factory default setting          |  |
|                                                                |                                         |  |

#### :REMote <USB/0,GPIB/1,ETHERNET/2|?>

|                         | set or return remote interface |
|-------------------------|--------------------------------|
| :SERies?                | Return series number           |
| TIMER                   | timer subsystem                |
| <boolean></boolean>     | enable or disable timer mode   |
| ?                       | return timer state             |
| :HOUR <nr1 ?></nr1 ?>   | set or return timer hours      |
| :MINute <nr1 ?></nr1 ?> | set or return timer minutes    |
| :SECond <nr1 ?></nr1 ?> | set or return timer seconds    |
| 时代。                     |                                |

#### 舉例:

Q28. 如何取消所有動作? ABOR ABORT Q29. 如何 FETCH 電流? FETC:CURR? FETCH:CURRENT? Q30. 如何 FETCH 電壓?

FETC:VOLT? FETCH:VOLTAGE?

Q30. 如何量測電流?

MEAS:CURR? MEASURE:CURRENT?

Q31. 如何量測電壓?

MEAS:VOLT? MEASURE:VOLTAGE?

Q33. 如何設定及讀回記憶組別?

MEM 1 MEMORY 3 MEM? MEMORY?

#### Q34. 如何設定及讀回記憶組別的電壓?

MEM:VSET 10 MEM:VSET? MEMORY:VSET 20 MEMORY:VSET?

Q35. 如何設定及讀回記憶組別的電流?

MEM:ISET 15 MEM:ISET? MEMORY:ISET 25 MEMORY:ISET?

Q36. 如何儲存記憶組別中的資料?

MEM:SAVE MEMORY:SAVE

Q37. 如何設定及取消輸出?

OUT ON OUTPUT 0

Q38. 如何設定及讀回限電壓值?

OUT:LIM:VOLT 30 OUT:LIM:VOLT? OUTPUT:LIMIT:VOLTAGE 35 OUTPUT:LIMIT:VOLTAGE?

Q39. 如何設定及讀回限電流值?

OUT:LIM:CURR 30 OUT:LIM:CURR? OUTPUT:LIMIT:CURRENT 35 OUTPUT:LIMIT:CURRENT?

#### Q40. 如何設定及讀回電壓 SLEW RATE?

OUT:SR:VOLT 2.4 OUT:SR:VOLT? OUTPUT:SR:VOLTAGE 0.01

#### OUTPUT:SR:VOLTAGE?

#### Q41. 如何設定及讀回電流 SLEW RATE?

OUT:SR:CURR 2.5 OUT:SR:CURR? OUTPUT:SR:CURRENT 0.01 OUTPUT:SR:CURRENT?

Q42. 如何讀回輸出模式?

OUT:STAT? OUTPUT:STATE?

Q43. 如何讀回保護狀態值?

PROT? PROTECTION?

Q44. 如何設定及讀回 CC 轉 CV 保護狀態?

PROT:CCCV ON PROT:CCCV? PROTECTION:CCCV 0 PROTECTION:CCCV?

Q45. 如何設定及讀回 CV 轉 CC 保護狀態?

PROT:CVCC ON PROT:CVCC? PROTECTION:CVCC 0 PROTECTION:CVCC?

Q46. 如何清除保護狀態?

PROT:CLE PROTECTION:CLEAR OUT:PROT:CLE OUTPUT:PROTECTION:CLEAR

Q47. 如何設定及讀回過電流保護狀態?

PROT:OCP ON PROT:OCP? PROTECTION:OCP 0 PROTECTION:OCP? SOUR:CURR:PROT ON SOUR:CURR:PROT? SOURCE:CURRENT:PROTECTION 0 SOURCE:CURRENT:PROTECTION?

Q48. 如何設定及讀回過電流保護點?

PROT:OCP:LEV 30 PROT:OCP:LEV? PROTECTION:OCP:LEVEL 40 PROTECTION:OCP:LEVEL? SOUR:CURR:PROT:LEV 25 SOUR:CURR:PROT:LEV? SOURCE:CURRENT:PROTECTION:LEVEL 35 SOURCE:CURRENT:PROTECTION:LEVEL?

Q49. 如何設定及讀回過功率保護狀態?

PROT:OPP ON PROT:OPP? PROTECTION:OPP 0 PROTECTION:OPP?

Q50. 如何設定及讀回過功率保護點?

PROT:OPP:LEV 30 PROT:OPP:LEV? PROTECTION:OPP:LEVEL 40 PROTECTION:OPP:LEVEL?

Q51. 如何設定及讀回過電壓保護狀態?

PROT:OVP ON PROT:OVP? PROTECTION:OVP 0 PROTECTION:OVP? SOUR:VOLT:PROT ON SOUR:VOLT:PROT? SOURCE:VOLTAGE:PROTECTION 0 SOURCE:VOLTAGE:PROTECTION?

Q52. 如何設定及讀回過電壓保護點?

PROT:OVP:LEV 30

PROT:OVP:LEV? PROTECTION:OVP:LEVEL 40 PROTECTION:OVP:LEVEL? SOUR:VOLT:PROT:LEV 25 SOUR:VOLT:PROT:LEV? SOURCE:VOLTAGE:PROTECTION:LEVEL 35 SOURCE:VOLTAGE:PROTECTION:LEVEL?

Q53. 如何設定蜂鳴器?

SYS:BEEP ON SYSTEM:BEEP 0

Q54. 如何設定第二組 5V 電壓輸出?

SYS:E5V ON SYSTEM:E5V 0

Q55. 如何讀回錯誤碼?

SYS:ERR? SYSTEM:ERROR?

Q56. 如何設定及讀回外調功能?

SYS:EXT VOLT SYS:EXT? SYSTEM:EXTERNAL RESISTANCE SYSTEM:EXTERNAL?

Q57. 如何設定及讀回 GPBI 位址?

SYS:GPIB:ADDR 5 SYS:GPIB:ADDR? SYSTEM:GPIB:ADDRESS 6 SYSTEM:GPIB:ADDRESS?

Q58. 如何設定及讀回 IP 位址?

SYS:IP:ADDR 192.168.0.208 SYS:IP:ADDR? SYSTEM:IP:ADDRESS 192.168.10.10 SYSTEM:IP:ADDRESS?

Q59. 如何設定及讀回 IP 模式?

SYS:IP:CONF DHCP SYS:IP:CONF? SYSTEM:IP:CONFIG STATIC SYSTEM:IP:CONFIG?

Q60. 如何設定及讀回按鍵鎖定功能?

SYS:KEY:LOCK ON SYSTEM:KEY:LOCK?

Q61. 如何設定及讀回 LCD 背光功能?

SYS:LCD:BL ON SYSTEM:LCD:BL?

Q62. 如何設定及讀回開機模式設定?

SYS:POW:TYPE LAST SYS:POW:TYPE? SYS:POWER:TYPE USER SYS:POWER:TYPE?

Q63. 如何設定及讀回使用者自訂開機模式的電壓?

SYS:POW:VOLT 10 SYS:POW:VOLT? SYSTEM:POWER:VOLTAGE 20 SYSTEM:POWER:VOLTAGE?

Q64. 如何設定及讀回使用者自訂開機模式的電流?

SYS:POW:CURR 10 SYS:POW:CURR? SYSTEM:POWER:CURRENT 20 SYSTEM:POWER:CURRETN?

Q65. 如何設定及讀回使用者自訂開機模式的輸出狀態?

SYS:POW:STAT ON SYS:POW:STAT? SYSTEM:POWER:STATE 0 SYSTEM:POWER:STATE?

Q66. 如何回復出廠設定?

SYS:REC:DEF

#### SYSTEM:RECALL:DEFAULT

#### Q67. 如何設定及讀回通訊介面?

SYS:REM GPIB SYS:REM? SYSTEM:REMOTE ETHERNET SYSTEM:REMOTE?

#### Q68. 如何讀回 SERIES NUMBER?

SYS:SER? SYSTEM:SERIES?

#### Q69. 如何設定及讀回輸出電壓?

SOUR:VOLT 30 SOUR:VOLT? SOURCE:VOLTAGE 35 SOURCE:VOLTAGE?

#### Q70. 如何設定及讀回輸出電流?

SOUR:CURR 40 SOUR:CURR? SOURCE:CURRENT 35 SOURCE:CURRENT?

Q71. 如何設定 Program 功能?

請參閱 5.11 Program 功能

Q72. 如何設定及讀回串/並聯模式?

PS:MODE PARALLEL PS:MODE? PS:MODE 2 PS:MODE OFF

Q73. 如何設定及讀回串/並聯模式的主從設定?

PS:TYPE MASTER PS:MODE? PS:MODE SLAVEB PS:MODE 3

## 7.6 狀態定義的規則

| Byte 2        | Byte 1        |             | Byte 0               |
|---------------|---------------|-------------|----------------------|
| bit 7 ~ bit 0 | bit 7 ~ bit 0 |             | bit 7 ~ bit 0        |
|               |               |             |                      |
| byte 0:       | bit 7         | OVP on/off  | status               |
|               | bit 6         | OCP on/off  | status               |
|               | bit 5         | OPP on/off  | status               |
|               | bit 4         | CC to CV o  | on/off status        |
|               | bit 3         | CV to CC o  | on/off status        |
|               | bit 2         | output on/o | ff status            |
|               | bit 1         | LCD back l  | ight on/off status   |
|               | bit 0         | External 5V | output on/off status |
|               |               |             |                      |
| byte 1:       | bit 7         | OVP occur   | flag                 |
|               | bit 6         | OCP occur   | flag                 |
|               | bit 5         | OPP occur   | flag                 |
|               | bit 4         | CC to CV c  | occur flag           |
|               | bit 3         | CV to CC o  | occur flag           |
|               | bit 2         | AC dectect  | low occur flag       |
|               | bit 1         | OTP occur   | flag                 |
|               | bit 0         | reserved    |                      |
|               |               |             |                      |
| byte 2:       | bit 0 ~ 7     | reserved    |                      |

當使用 "STATE?" 命令時, 系統會回傳 3 bytes 如下表所示:

8. 附件組裝說明

### 8.1 固定耳片、握把組裝圖

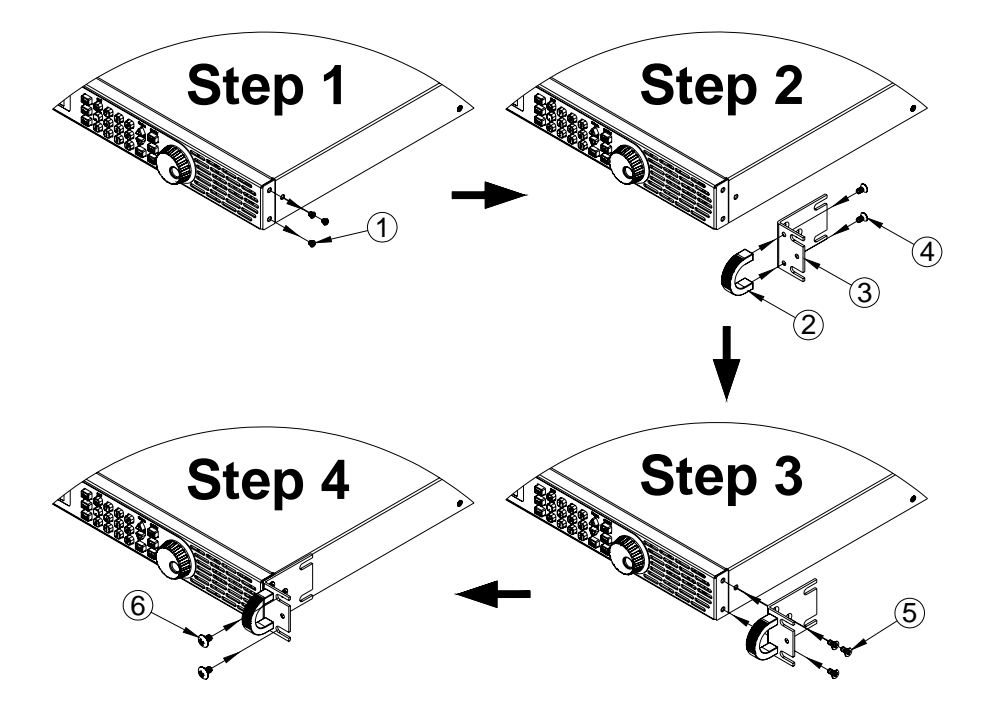

8.2 6024 電源輸出端防護罩拆裝說明圖

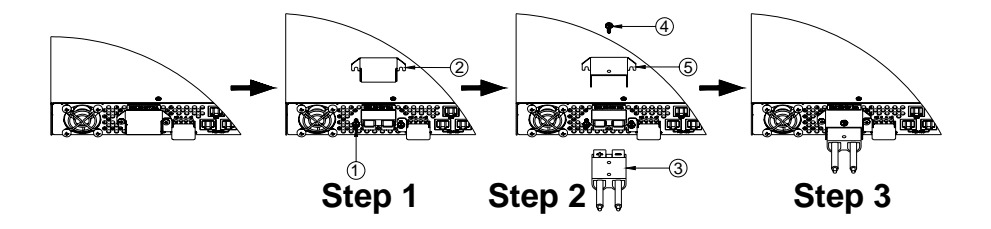

# 8.3 6024 RMT / LCL Sense 防護單拆裝說明圖

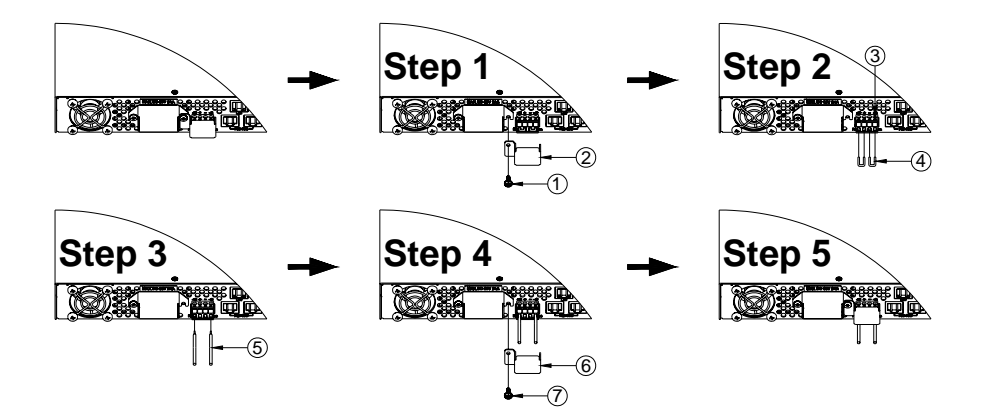

#### 9. 附件一覽表

#### 產品名稱:DS3640/6024

A.附件組

| 項目 | 品名規格     | 數量 | 備註 |
|----|----------|----|----|
| 1. | 快速連接器    | 1  |    |
| 2. | 固定耳片     | 2  |    |
| 3. | 握把       | 2  |    |
| 4. | 使用說明書    | 1  |    |
| 5. | 電源線      | 1  |    |
| 6. | 螺絲(M4x8) | 10 |    |
| 7. | 螺絲(M5x8) | 4  |    |
| 8. | 保證卡      | 1  |    |

#### 警告:

本產品之附件為安全認可品,滿足額定規格下之廣泛應用,使用 者應先詳閱說明書並依內容指示步驟使用。例如使用者換裝左右側邊 拉扣,應注意更換順序、螺絲數量和長度等有關資訊,以免誤裝導致 危害或影響保固服務權益。

版本號碼:Ver1.0
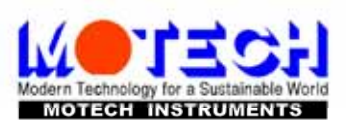

## 茂迪股份有限公司 MOTECH INDUSTRIES INC.

總公司:台北縣深坑鄉北深路三段248號6樓 分公司:台南縣新市鄉大順九路三號 Tel: (02) 2662-5093 Fax: (02) 2662-5097 Tel: (06) 505-0789 Fax: (06) 505-1789 E-mail: motechms@motech.com.tw E-mail: mstainan@motech.com.tw http://www.motech.com.tw

ZOMG-3640MC